# FONTWARE

# **MicroSoft Windows**

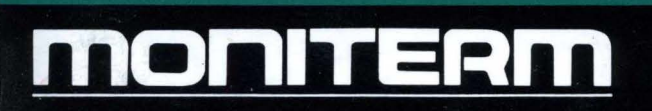

### FONTWARE for MicroSoft Windows

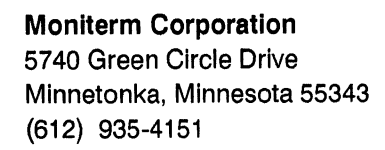

MONIFERM

ſ

 $\square$ 

C

Information in this document is subject to change without notice and does not represent a commitment on the part of Bitstream Inc. The software described in this document is furnished under a license agreement or nondisclosure agreement. The software may be used or copied only in accordance with the terms of the agreement.

© 1987 Bitstream Inc. All rights reserved. Bitstream is a registered trademark of Bitstream Inc. Charter and Fontware are trademarks of Bitstream Inc.

2nd Printing, September 1987

Above and Intel are registered trademarks of Intel Corporation. Apple, LaserWriter and LaserWriter Plus are registered trademarks of Apple Computer, Inc. C-Itoh is a trademark of C-Itoh Electronics, Inc. COMPAQ is a registered trademark of Compag Computer Corporation. DEC is a registered trademark of Digital Equipment Corporation. Epson and Epson Graftrax are registered trademarks of Selko Epson Corporation. FX-80 is a trademark of Epson America Inc. Hercules is a trademark of Hercules Computer Technology, Hewlett-Packard, ThinkJet, and HP are registered trademarks of Hewlett-Packard Corporation. LaserJet, LaserJet Plus, and Series II are trademarks of Hewlett-Packard Corporation. IBM and IBM AT are registered trademarks of International Business Machines Corporation. CGA, EGA, and VGA are trademarks of International Business Machines Corporation, Linotronic is a trademark of Linotype AG and/or its subsidiaries. Moniterm Viking is a registered trademark of Moniterm Corporation. Microsoft, MS-DOS, and MS Windows are registered trademarks of Microsoft Corporation. Okidata is a registered trademark of Oki America. Inc. OmniLaser is a trademark of Texas Instruments Incorporated. PostScript is a registered trademark of Adobe Systems Incorporated. Sigma Designs Laserview is a trademark of Sigma Designs, Inc. Star is a registered trademark of Star Micronics America, inc. Texas Instruments and TI are registered trademarks of Texas Instruments Incorporated. The GENIUS is a registered trademark of Micro Display Systems, Inc. Toshiba is a registered trademark of Toshiba Corporation. Wyse and WY 700 are registered trademarks of Wyse Technology Incorporated.

Broadway, Century Schoolbook, Cloister Black, and Cooper Black are registered trademarks of Kingsley-ATF Type Corporation. Futura is a registered trademark of Fundicion Typografica Neufville SA. ITC Garamond, ITC Korinna, ITC Galliard, ITC Avant Garde Gothic, and ITC Souvenir are registered trademarks of International Typeface Corporation.

# **Table of Contents**

| Welcome to Fontware for Microsoft Windows . | • | . 1  |   |
|---------------------------------------------|---|------|---|
| What's in this Kit ..............           |   | . 2  |   |
| What You Need To Use Fontware               |   | . 3  |   |
| Getting the Best Performance                |   | . 3  |   |
| How To Use this Guide                       |   | . 4  |   |
| Before You Start                            |   | . 5  |   |
| Getting Started                             |   | . 7  |   |
| Setting Up                                  |   | . 8  |   |
| Adding Fontware Typefaces                   |   | . 13 | 3 |
| Starting a Kit That's Already Set Up        |   | . 14 | 4 |
| Getting Help                                |   | . 1  | 5 |
| Changing the Fontware Control Panel         |   | . 1  | 5 |
| Exiting the Kit                             |   | . 1  | 5 |
| Deciding Which Fonts To Make                | • | . 1  | 7 |
| What Is a Font?                             |   | . 18 | 3 |
| Four Elements that Define a Fontware Font   |   | . 18 | 8 |
| Things to consider when you make fonts      |   | . 2  | 2 |
| How long will it take to make the fonts?    |   | . 23 | 3 |
| Are you really sure which fonts you need?   |   | . 23 | 3 |

C

C

•

C

| Making Fonts                                          |
|-------------------------------------------------------|
| Making Printer Fonts for the HP LaserJet Printer . 26 |
| Making Display Fonts                                  |
| Making Printer Fonts for PostScript Printers 29       |
| Making Matching Printer and Display Fonts 31          |
| Making 'Zoomed' Fonts for the Display                 |
| I've Made My Fonts. What's Next?                      |
| Identifying Font Files                                |
| Storing Fonts on Diskettes 41                         |
| Removing Fontware Typefaces 41                        |
| Troubleshooting                                       |
| Character Sets and the Character Key A-1              |
| Typeface Key                                          |
| Device Key                                            |
| Fontware Messages                                     |

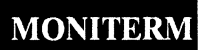

 $\bigcirc$ 

 $\left( \right)$ 

C

## Welcome to Fontware for Microsoft Windows

The Bitstream Fontware Installation Kit lets you create high quality matching display and printer fonts to use with a wide variety of Microsoft Windows applications. You can generate fonts in the styles and sizes you need with the installation kit and typefaces from the Fontware Library. Once they're made, you can begin using the fonts immediately.

'Immediately' means that the Fontware Installation Kit installs your fonts automatically in Microsoft Windows and makes them available in your application's font selection menu.

#### What's in this Kit

In addition to this guide your Fontware Installation Kit includes

- Three 5.25 inch disks in MS-DOS- format, containing the program for creating fonts from Fontware typefaces and making those fonts available to your printer and display. The program helps you choose the exact fonts you want for a specific display or printer.
- A *Fontware Impressions* brochure, presenting the current library of available typefaces. The brochure provides suggestions for using typefaces.
- An order form for Fontware typeface packages.

Fontware typefaces are available separately in packages of at least one typeface. Refer to the *Fontware Impressions* brochure for information about the typefaces currently available in the Fontware Library.

# FOZHSARM

#### What You Need To Use Fontware

You need the following items to make and install Fontware fonts:

- One or more Fontware typefaces. Each Fontware typeface package, available separately, contains the source designs for at least one typeface – often a family of typefaces in four styles.
- An IBM- PC AT- or 100% compatible with at least 512K bytes of memory, a hard (fixed) disk drive with approximately 900K bytes to store the Fontware Installation Kit, a highdensity or double-density disk drive, and a monitor. You should also have 500K bytes free for font storage.
- MS-DOS or PC-DOS (version 3.1 or later) installed and running on the hard disk.
- Microsoft Windows (version 1.03 or later, *except* version 2.0) installed on the hard disk.

#### **Getting the Best Performance**

You can optimize the performance of Fontware by

- Installing a math coprocessor, a computer chip available from manufacturers such as IBM and Intel<sup>\*</sup>.
- Increasing the conventional memory available on your system to 640K bytes using, for example, Intel's Above<sup>®</sup> Board/AT.

#### How To Use this Guide

If you are new to Fontware and Impatient to begin, read *Getting Started* which tells you how to install the Fontware Installation Kit on your hard disk. Then follow the instructions that appear on your display. If you need help, refer to Chapter 3, *Making Fonts*, and to the Quick Start Card.

If you want to learn more about Fontware fonts, read *Deciding Which Fonts To Make*. Then follow the instructions in *Getting Started* and *Making Fonts*.

Once you have made Fontware fonts and begin using them with applications, use the rest of this guide as a reference for font questions.

If you have questions about using type in your documents, refer to the *Fontware Impressions* brochure to get an idea of the mood or style created by different typefaces.

#### **Before You Start**

The instructions in this guide assume that you are familiar with basic procedures in the DOS operating environment. If you have questions about DOS commands or the operation of your computer, refer to your system's manual.

Be sure that you know how to select fonts within Microsoft Windows and its applications. If you have questions, consult the *Microsoft Windows User's Guide* or the manual for the application program you are running.

Take time to go through the following steps before using the Fontware Installation Kit.

1. Use the COPY command at the DOS prompt to make backup copies of your installation kit. Be sure to copy all subdirectories and their contents. After you set up the Fontware Installation Kit on your hard disk, store all of your Fontware disks in a safe place.

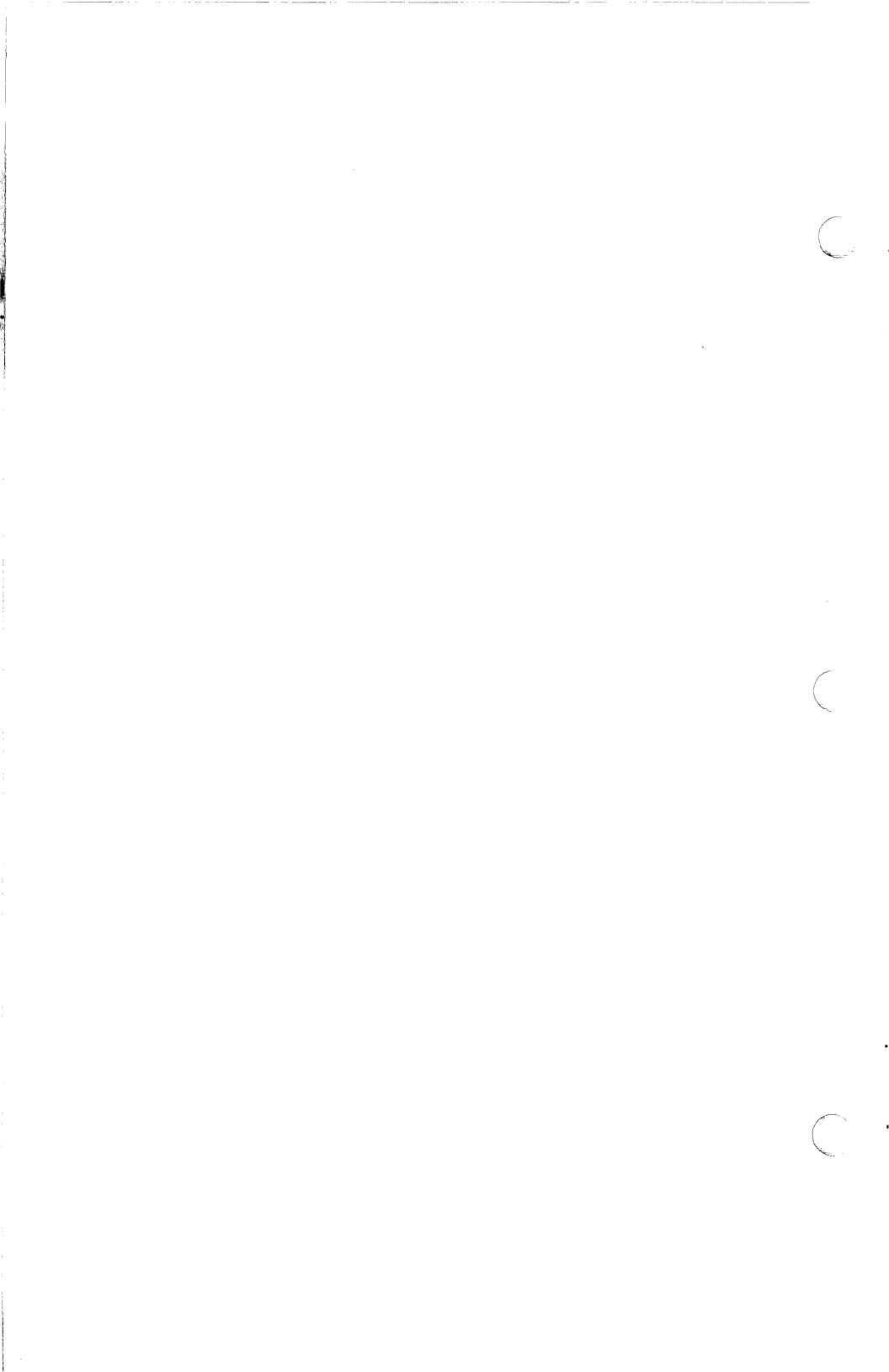

Chapter 1

C

### **Getting Started**

This chapter explains

- Setting up
- Adding Fontware typefaces
- Starting a kit that's already set up
- Getting help
- Changing the Fontware Control Panel
- Exiting the kit

#### Setting Up

Before you set up the Fontware Installation Kit on your system

- Make sure that Microsoft Windows is set up on your hard disk.
- If you have a Read This First insert in your Fontware Installation Kit package, follow its instructions.
- Note the printer port your printer uses. If you are not sure, run the Windows Control Panel (CONTROL.EXE in your Windows directory). Choose *Connections...* in the Setup Option of the Windows Control Panel.
- If you are currently working in Microsoft Windows, return to the DOS prompt by choosing the *End Session* or Close command.

#### 1. With the PC turned on, insert Disk 1 of the Fontware Installation Kit into Drive A. Close the lever on the drive.

2. Type a:fontware and press < Enter >.

The copyright notice and Bitstream Fontware banner appear on your display.

The program asks whether to show menus in more than two colors. Type Y if you have a color monitor. Type N if you have a monochrome monitor.

The Fontware Main Menu, shown in Figure 1-1 appears on your display.

| Fontware Main Menu                                            |
|---------------------------------------------------------------|
|                                                               |
| Set Up Fortuare                                               |
| View Control Panel                                            |
| Add/Delete Fontware Typefaces                                 |
| Make Fonts                                                    |
|                                                               |
|                                                               |
| Guides you through first-time setup of your Fontware program. |
| 1. to point 📥 to choose - Ctrl-C to cuit                      |

1-1 Fontware Main Menu during setup.

## 3. Press < Enter > to choose the Set Up Fontware option from the main menu.

You see the Fontware Control Panel.

The message window prompts you for the names of directories needed by Fontware, as well as for information about your display and printer.

If you need to, you can change the information in the control panel any time you use the Fontware Installation Kit.

#### 4. Enter the full pathnames of the directories for:

- The Fontware Installation Kit and Fontware typefaces.
- Windows, which must already exist on your system.
- Your printer fonts.

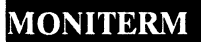

You can name printer font directories for HP<sup>-</sup> LaserJet<sup>®</sup> printers and PostScript<sup>-</sup> printers. Fonts for all other printers use the Windows directory.

Press < Enter > after each directory name.

#### 5. Type Y to install the Fontware Installation Kit.

The kit begins copying program information into your Fontware directory. When the kit prompts you, insert each disk of the installation kit.

When the kit finishes copying, go on to step 6.

Figure 1-2 shows an example of a control panel during setup.

|                                                                   | Fontuare                              | Control Panel -                   |             |        |
|-------------------------------------------------------------------|---------------------------------------|-----------------------------------|-------------|--------|
| Directories<br>For Fontware :<br>For MS-Windows:<br>For Printer : | C:\FONTWARE<br>C:\WINDOUS<br>C:\FONTS |                                   |             |        |
|                                                                   |                                       |                                   |             |        |
| Dinostonu Esp I                                                   |                                       | an fanta anlu                     |             | othon  |
| printer fonts i<br>Press (Enter) t                                | n the Windows direct<br>o continue.   | er ionts only.<br>ory and ignores | this entry. | ULTEF  |
| for rext                                                          | item E                                | se to do back                     | Ctrl-Q t    | o quit |

1-2 Sample Fontware Control Panel during setup

## 6. Point to the display graphics adaptor for your display fonts and press < Enter >.

We use the term 'display' to mean your screen or monitor.

If you won't be making fonts for your display, choose none.

## 7. Point to a character set for the display and press < Enter > .

The Windows ANSI character set is standard for Windows applications. If you're not sure which character set you need, choose Windows ANSI.

The ASCII character set has fewer characters than Windows ANSI. Still, it contains the upper- and lowercase alphabet used in English, plus basic punctuation. It is a good choice if you need large characters to use in headlines.

The Roman 8 character set is included only for printer fonts. *Do not choose it for your display.* 

See Appendix A for lists of the characters found in each set.

8. Point to the printer for your printer fonts and press < Enter >.

If your printer (or typesetter) is a PostScript device, choose *Apple LaserWriter or LaserWriter Plus* from the Printer Model menu. Appendix C lists the PostScript devices supported by the PSCRIPT.DRV driver.

## 9. Point to a character set for the printer and press < Enter >.

The Windows ANSI and ASCII character sets are described in Step 7. For Windows applications, we recommend that you choose the same character set for your printer as you chose for your screen.

For non-Windows applications only, you can make HP Laser-Jet® compatible soft fonts by choosing the Roman 8 character set.

## 10. Point to the printer port that connects your printer to your computer and press < Enter >.

If you are making fonts for a printer or typesetter that is not connected to your system, choose *none*.

Your display should resemble the one in Figure 1-3.

| Fontware Control Panel                                                                                         |
|----------------------------------------------------------------------------------------------------|
|                                                                                                    |
| Directories<br>For Fontuare : C:\FONTWARE<br>For MS-Windows: C:\WINDOWS<br>For Printer : C:\WINDOWS            |
| Display                                                                                                    |
| Printer<br>Model : H-P Series II (portrait mode)<br>Character Set : Windows ANSI<br>Printer Port : LPT1        |
| Your Control Panel is now complete.<br>To accept these choices, press (Fig). To change any entry, press (Esc). |
| F10 to accept Esc to go back                                                                                   |

1-3 Sample Fontware Control Panel after setup

## 11. If you are satisfied with your choices, press < F10>. If you want to go back and change an entry, press < Esc>.

Once the control panel is complete, the installation kit takes you to the Fontware Typefaces menu. (If this is not a first-time setup, Fontware typefaces may already exist in your Fontware directory. In this case, the installation kit takes you to the Fontware Make Fonts menu.)

12

# -ONTWARE

#### **Adding Fontware Typefaces**

To make fonts, you need to add at least one Fontware typeface to your hard disk.

1. Press < F3 > in the Fontware Typefaces menu. (If you don't see the typeface menu currently on your display, choose *Add/Delete Fontware Typefaces* from the Fontware Main Menu.)

2. Insert Disk 1 of a Fontware typeface package into Drive A and press < Enter > . A pop-up menu of the typefaces, similar to the one in Figure 1-4, appears on your display.

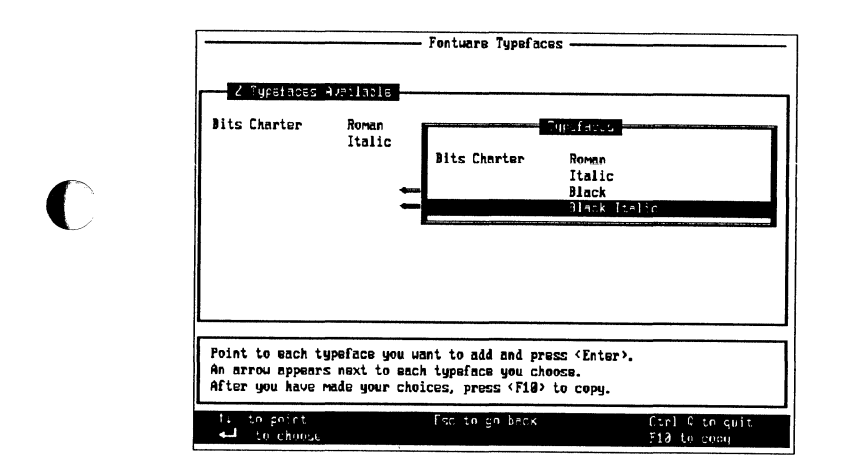

1-4 Sample Fontware typeface pop-up menu

3. Point to a typeface you want and press < Enter >. An arrow appears to the left of the typeface.

4. Repeat step 3 until you have chosen the typefaces you need.

5. Press < F10>. The kit begins copying the typefaces to your hard disk.

6. If the kit prompts you, insert Disk 2 of the typeface package into Drive A and press < Enter >.

#### Starting a Kit That's Already Set Up

If the Fontware Installation Kit is set up already on your hard disk and you are not in a Fontware menu, start the kit by doing the following:

1. If you are working in Windows, return to the DOS prompt by choosing the *End Session* or the *Close* command.

2. Change to the Fontware directory. If you have the Fontware directory on your system path, skip this step.

3. Type fontware and press < Enter >.

Starting the Fontware Installation Kit takes you to the Fontware Main Menu. From there you can choose

- View Control Panel, which lists basic information that Fontware needs to make your fonts. You can change any of the settings, except the Fontware directory.
- Add/Delete Fontware Typefaces, which lets you add typefaces to your Fontware directory and delete them when you're finished.
- *Make Fonts*, which lets you make fonts from the typefaces you have in your Fontware directory.

#### **Getting Help**

The message window in the lower half of each menu tells you about each option and suggests ways to proceed. If you have questions, refer back to this guide, or to the Fontware Quick Start Card. For a list of special keys and their functions, press the < F1 > Help key in the Fontware Make Fonts menu described in Chapter 3.

#### **Changing the Fontware Control Panel**

You can check the control panel whenever you use the installation kit. There are several reasons you might change this information. For example, perhaps you added a new printer, or want to make landscape fonts.

To change the Fontware Control Panel:

1.Point to View Control Panel in the main menu and press < Enter > .

2.Follow the instructions in the message window near the bottom of your display.

#### **Exiting the Kit**

To quit, or exit, the installation kit press the two keys < Ctrl> and Q at the same time. The kit returns you to the DOS prompt without making fonts.

If you need to, you can stop the Fontware Installation Kit while it is generating and installing fonts. Press the two keys < Ctrl> and C at the same time.

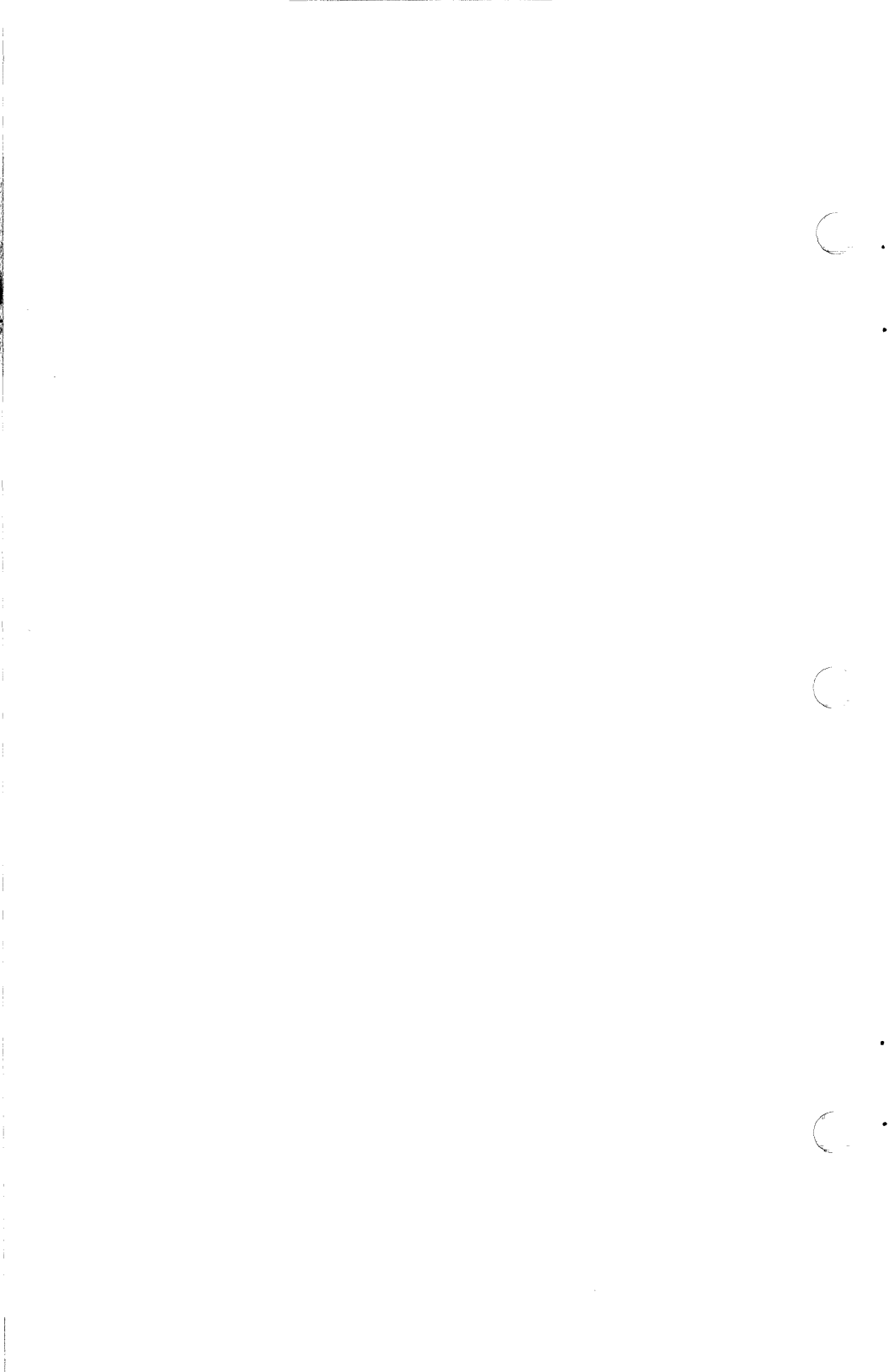

Chapter 2

C

#### **Deciding Which Fonts To Make**

Before making fonts, you can save time and disk space by planning which fonts to make.

This chapter discusses

- What is a font?
- Four elements that define a font
- Things to consider when you make fonts

#### What Is a Font?

A Fontware font is a set of characters for a specific model of printer or display device that you make using the installation kit and a Fontware typeface. Each font you make has a typeface design, such as Century Schoolbook Bold, and a set of characters, such as Windows ANSI.

Once you make them, fonts exist as files on your system. The installation kit makes sure that the font files you make can be found by Windows device drivers (software that applications use to show type on your printer and display).

#### Four Elements that Define a Fontware Font

To decide which fonts to make, consider the following questions:

Which printer and display device will I be using?

- Which set of characters do I need?
- Which typefaces do I need?
- Which type sizes do I need?
- The answers to these questions provide most of the information you need to make fonts. (There are a few other things to consider, too, which we cover in the next section.)

#### DEVICE

You should know the model names of the printer and display for which you are making fonts. The Fontware Control Panel lists the devices supported by the installation kit. The actual devices don't have to be connected to your system when you run the Fontware Installation Kit. However, once you have made the fonts, connect the printer and display to use the fonts.

ONTWARE

Windows device drivers make sure that fonts are printed and displayed correctly on each device. Refer to Appendix C for a list of supported device drivers.

Note:

The name of the display device is not necessarily the same as the name of your monitor. If you are not sure which display device you have, check your hardware documentation or ask the person who installed Microsoft Windows on your system.

#### CHARACTER SET

A character set, sometimes called a *layout* or a *symbol set*, is an organized collection of symbols.

The Fontware Installation Kit offers the following pre-defined character sets for both your display and your printer.

- ASCII (95 characters)
- Windows ANSI (193 characters)
- HP Roman 8 (190 characters)

You choose character sets for your devices in the Fontware Control Panel.

Lists of the characters found in each set appear in Appendix A at the end of this guide. Note that the HP LaserJet Plus<sup>®</sup> does not print characters 145 and 146 of the Windows ANSI character set. Microsoft Windows and Windows applications provide instructions for typing characters that do not appear on your keyboard.

Which character set should you choose? For general use in Microsoft Windows applications, choose the Windows ANSI character set. If you want a font of large characters to use in headlines or titles, try the ASCII character set. (Using a small character set, such as ASCII, keeps files of large headline fonts from exceeding the font capacity of your printer.) Choose the HP Roman 8

character set only to make HP LaserJet Plus-compatible printer fonts for non-Windows applications.

#### TYPEFACE

You need at least one Fontware typeface. Each typeface package usually contains several typefaces, often a family of typefaces. Bitstream Charter is an example of a typeface family. A family usually includes four related typeface styles. Charter, for example, includes Roman, Italic, Black and Black Italic styles based on the Charter typeface design.

You might decide to use one, several, or all typeface styles from a package. Maybe you'd like to use typefaces from several packages. It's up to you. Refer to the *Fontware Impressions* brochure for samples of the typefaces currently available for Fontware for Microsoft Windows.

#### SIZES

Most of the Fontware typefaces are *proportional*: the character widths vary from one character to another. Some Fontware typefaces, such as Courier, are *monospace*: the character widths are all the same.

You request type sizes in the Fontware Installation Kit in units of *points*. One point is equal to about 1/72 inch. The text you are reading is 10 points. If you need a 10 pitch monospace font (10 characters to the inch), request it as 12 points. If you need a 12 pitch monospace font (12 characters to the inch), request it as 10 points.

Depending on the printer or display device, the smallest character you can make with Fontware is about 6 points. The largest character you can make for a LaserJet Plus or Series II printer is 72 points. The largest character you can make for a dot matrix printer is 99.9 points. PostScript-compatible printers have no size limit. Check your printer's manual for any size limitations.

For all devices, except PostScript printers, the Fontware Make Fonts menu in the installation kit lets you request point sizes using decimal numbers. You can enter fractions up to two decimal places. For example, 10, 16.5, and 20.15 points are all valid type sizes.

You do not enter sizes for PostScript fonts. Instead, you request sizes when you run your application program. Your printer then scales the fonts to size during printing.

#### **Zoom Factors for Displays**

Several Windows application programs can display documents at their actual size and at reduced and enlarged sizes. The amount of reduction or enlargement, sometimes called a *zoom factor*, is usually expressed in percentages – for example, 50%, 75% or 200% of the actual size. You can make display fonts for each zoom factor.

For instance, if the actual size of the text in your document is 10 point, you might also make 7.5 point (75% of actual size) and 20 point (200%) for your display device. You don't need 5 point (50%), because most application programs don't display sizes below 6 point; they substitute unreadable symbols called *greeking* to hold the place of actual text. Once you have made the appropriate sizes, the application can select the right one for display. Of course, you only need to make the actual size for your printer, 10 point.

For ideas about using type sizes, see the *Fontware Impressions* brochure.

#### Things to consider when you make fonts

Before making your fonts there are a few other things you should keep in mind.

## If your computer system has more than one Windows WIN.INI file, which one will you be using?

WIN.INI, a text file containing settings for many Microsoft Windows features and applications, is very important to Windows and to the Fontware Installation Kit. When you make fonts, the installation kit updates WIN.INI so that your applications can locate the new Fontware font files.

Usually, there is only one WIN.INI file on a system. The default pathname is \WINDOWS\WIN.INI. However, it is possible to have another directory containing Microsoft Windows files including WIN.INI. If your system fits this case, make sure the name of the Windows directory you want appears in the Fontware Control Panel. You can check the control panel when you run the installation kit.

#### How much disk space do you have for storing fonts?

To give you an idea of how much storage you need ... four files with four sizes – 8, 10, 12, and 18 point – of Swiss Roman in the Windows ANSI character set for the HP LaserJet Plus printer take about 119K bytes. The file with the same characters for display fonts takes another 16K bytes.

If storage on your hard disk is limited, you should make only the fonts you will need for a specific project. When you are finished using them, copy the fonts and the current WIN.INI file to a floppy

ò

N

TW

ARE

disk and remove the fonts from your system to make room for others. Then delete the fonts from the copy of WIN.INI still on your system. For more information, see Chapter 4, *I've Made my Fonts. What's Next*?

Hint:

To find out how much free storage space you have, use the About... option in the Windows System Menu, or the dir or chkdsk command in DOS. The Fontware Installation Kit lets you know if you have enough disk space before it makes your fonts.

#### How long will it take to make the fonts?

After you request fonts, the installation kit makes those fonts and updates files on your system so that your application programs can use the fonts. This process takes some time. For example, to make the four fonts described above for the LaserJet Plus and a screen display takes about 20 minutes on an IBM PC AT with 512 K memory. If your system has more memory and a math coprocessor, the same job will take much less time.

#### Are you really sure which fonts you need?

If not, experiment. Make a couple of different fonts and try them out within a document. If they look right, make other sizes and styles you need. In other words, feel free to sample fonts, but make just a few at a time until you build the complete set of fonts you need.

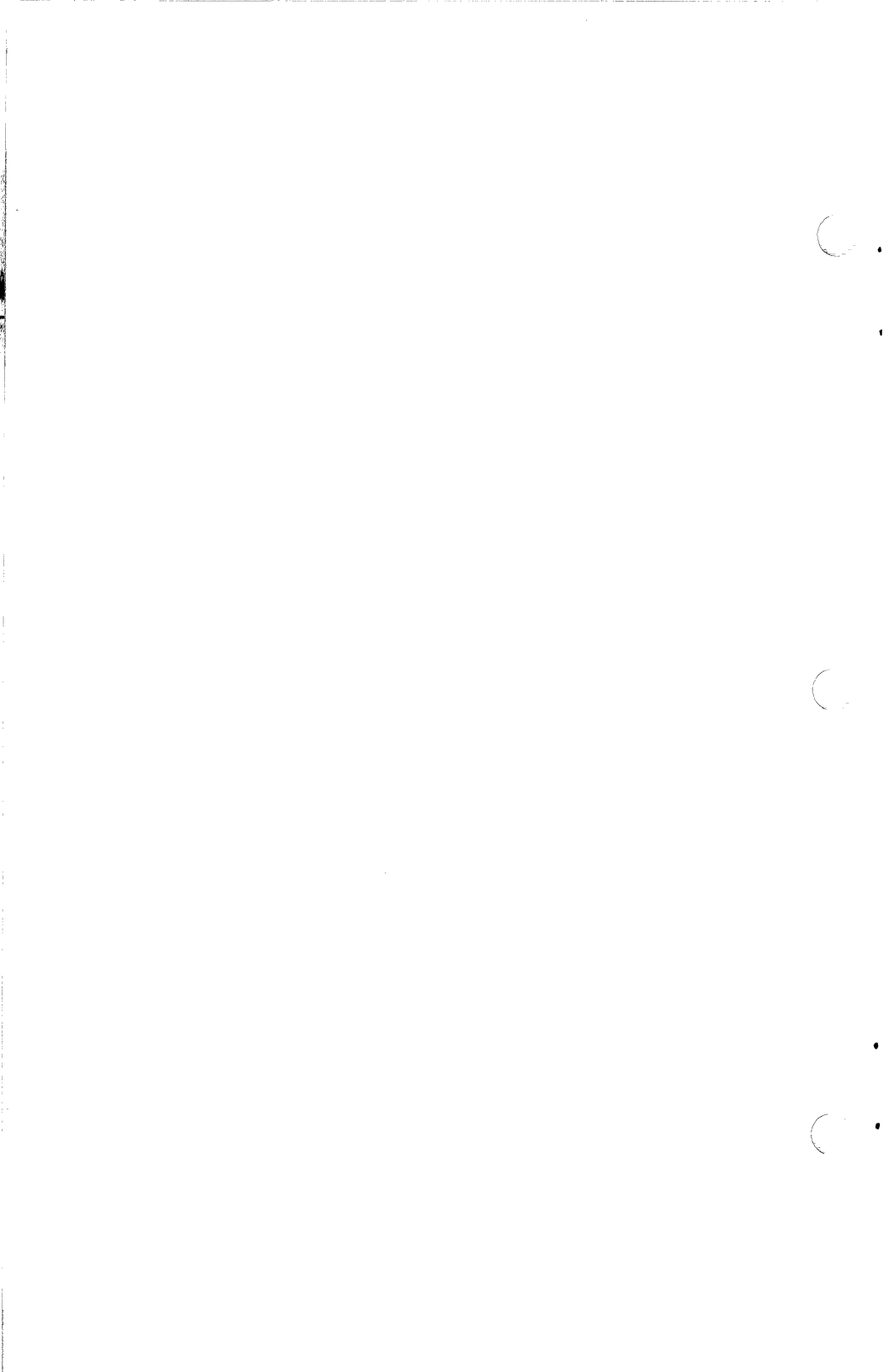

Chapter 3

# . C Making Fonts

This chapter explains

- Making printer fonts for the HP LaserJet printer family or dot matrix printers
- Making display fonts
- Making printer fonts for PostScript printers
- Making matching display and printer fonts
- Making 'zoomed' fonts for the display

If the Fontware Installation Kit is not already set up in a directory on your hard disk, please follow the instructions in Chapter 1, *Getting Started.* If you are not currently running the kit, follow the instructions for starting the kit in Chapter 1.

#### Making Printer Fonts for the HP LaserJet Printer Family or Dot Matrix Printers

Make sure that the Fontware Control Panel lists your printer and choice of character sets by choosing *View Control Panel* from the main menu. Add the Fontware typeface you need by choosing *Add/Delete Fontware Typefaces* from the main menu. When you're ready to make fonts, follow the instructions below.

1. Start from the Fontware Make Fonts menu for the printer. Get there by choosing *Make Fonts* from the main menu, or by pressing <F10> from either the Fontware Typefaces or Fontware Control Panel menu.

The make fonts menu lists the names of the Fontware typefaces on your hard disk.

2. Point to a typeface and press < Enter >.

The kit highlights a bar in the Point Size Selection menu next to the typeface. A cursor blinks at the beginning of the bar.

The message window tells you the name of the typeface style in Microsoft Windows applications. It also recommends a minimum point size and suggests a way to use the typeface in documents. 3. Type in the sizes of the fonts you need. You can use either the numbers at the top of the keyboard or the numeric keypad. Press the spacebar to separate each size. For fractional point sizes, type in decimal numbers with up to two decimal places. Figure 3-1 shows an example of point sizes. When you're satisfied with the sizes, press < Enter >.

Change your mind? Choose the typeface again, and edit the list of sizes. The < F1> Help key tells you which editing keys are active.

|                                                       | Foi                                      | ntuare Make Fonts                                                                                                    |
|-------------------------------------------------------|------------------------------------------|----------------------------------------------------------------------------------------------------|
|                                                       |                                          | Printer                                                                                                    |
| A Typefaces                                           | Averlacie                                | Point Side Selection                                                                                                    |
| Bits Charter                                          | Roman<br>Italic<br>Black<br>Black Italic | 7 8 9 10 11 12<br>7 8 9 10 11 12<br>12 14 16 20.5<br>12                                                                      |
|                                                       |                                          |                                                                                                    |
|                                                       |                                          |                                                                                                    |
|                                                       |                                          |                                                                                                    |
| MS-Windows Styl<br>Recommended Siz<br>Recommended Use | e: Bold Italic<br>e: 6 and up<br>: Text  | Enter mach size you want, followed by a<br>a space. You way enter fractional sizes<br>as decimal values. Example: 910.512.25 |
| a⊷l to acce<br>F1 helo                                | pt sizes                                 | Esc to go back Ctrl-9 to quit<br>F9 paste                                                                                    |

3-1 Example of point sizes in the make fonts menu

4. (optional) Press < F6> for an estimate of the time needed to make all of the fonts you have requested so far. The kit also tells you if you have enough storage space.

5. (optional) Repeat steps 2 through 4, choosing a different Fontware typeface. To repeat the list of sizes you entered last, press <F9> Paste, after you choose a typeface.

6. When you're finished specifying all the fonts you need, press <F10>. The kit displays an estimate of the time needed to make the fonts. It also tells you if you have enough disk space. If you don't have enough space, go back to the make fonts menu and delete sizes from the fonts. Then Press <F10> again.

7. When you're ready, press Y. Fontware begins to generate your fonts.

#### **Making Display Fonts**

Make sure that the Fontware Control Panel lists your display and choice of character sets by choosing *View Control Panel* from the main menu. Add the Fontware typefaces you need by choosing *Add/Delete Fontware Typefaces* from the main menu. When you're ready to make display fonts, follow the instructions below.

1. Start from the Fontware Make Fonts menu for the display. Get there by choosing *Make Fonts* from the main menu, or by pressing <F10> from either the Fontware Typefaces or Fontware Control Panel menu. If you selected a printer in the control panel, the make fonts menu for the printer appears on your screen. Press <F2>. The make fonts menu for your display appears on the screen.

The menu lists the names of the Fontware typefaces on your hard disk.

2. Point to a typeface and press < Enter >.

The kit highlights a bar in the Point Size Selection menu next to the typeface. A cursor blinks at the beginning of the bar.

3. Type in the sizes of the fonts you need. You can use either the numbers at the top of the keyboard or the numeric keypad. Press the spacebar to separate each size. For fractional point sizes, type in decimal numbers with up to two decimal places. Figure 3-1 shows an example of point sizes. When you're satisfied with the sizes, press < Enter >.

If you change your mind, choose the typeface again, and edit the list of sizes. The < F1> Help key tells you which editing keys are active.

4. (optional) Press < F6 > for an estimate of the time needed to make all of the fonts you have requested so far. The kit also tells you if you have enough storage space.

Software User's Guide

5. (optional) Repeat steps 2 through 4, choosing a different Fontware typeface. To repeat the list of sizes you entered last, press < F9> Paste, after you choose a typeface.

6. When you're finished specifying all the fonts you need, Press <F10>. The kit displays an estimate of the time needed to make the fonts. It also tells you if you have enough disk space. If you don't have enough space, go back to the make fonts menu and delete sizes from the fonts. Then press <F10> again.

7. When you're ready, press Y. Fontware begins to generate your fonts.

#### Making Printer Fonts for PostScript Printers

Make sure that the Fontware Control Panel lists your printer and choice of character sets by choosing *View Control Panel* from the main menu. Add the Fontware typefaces you need by choosing *Add/Delete Fontware Typefaces* from the main menu.

Note:

If you changed to a PostScript printer and you already have Fontware typefaces on your system, you need to add the typefaces again. The reason for this is that PostScript fonts require special files that the kit doesn't add to your hard disk unless necessary.

When you are ready, continue with the instructions below.

1. Start from the Fontware Make Fonts menu for the printer. Get there by choosing *Make Fonts* from the main menu, or by pressing <F10> from either the Fontware Typefaces or Fontware Control Panel menu.

The make fonts menu lists the names of the Fontware typefaces on your hard disk.

ONTWARE

2. Point to a typeface and press < Enter >.

The word *yes* appears next to the typeface, which indicates you have selected it. To de-select a typeface, point to it again and press < Enter >. Figure 3-2 shows an example of the font selection menu for a PostScript printer.

| 4 Typefaces                       | Aveilable                                                  | tuare Ma   | r<br>Typefaces Sale | otei                             |
|-----------------------------------|------------------------------------------------------------|------------|---------------------|----------------------------------|
| Bits Charter                      | Roman<br>Healic<br>Black<br>Black Italic                   | yes<br>yes |                     |                                  |
| Point to the ty<br>printer. Be su | peface you want a<br>re to select disp<br>oat selections a | ind press  | <pre></pre>         | fonts for your<br>After you have |
| F1 help<br>F2 blog displa         | to choo                                                    | 58         | Esc to Main         | Cirl 0 to quit                   |

3-2 Sample make fonts menu for a Postscript printer

3. (optional) Press < F6> for an estimate of how long it will take to make all of the fonts you have requested so far. The kit also tells you if you have enough storage space.

4. Repeat steps 2 and 3 until you have selected all the typefaces you need.

5. When you're finished specifying all the fonts you need, press < F10 >. The kit displays an estimate of the time needed to make the fonts. It also tells if you have enough disk space. If you don't have enough space, go back to the make fonts menu and delete fonts. Then press < F10 > again.

6. When you're ready, press Y. Fontware begins to generate your fonts.

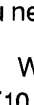

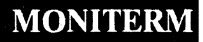

#### Making Matching Printer and Display Fonts

There are two procedures for making matching fonts. The one you use depends on your printer.

Make sure that the Fontware Control Panel is correct. Then add any typefaces you need. When you are ready, follow the instructions below.

#### Procedure 1: Matching Fonts for Displays and the HP LaserJet Printer Family or Dot Matrix Printers

1. Start from the Fontware Make Fonts menu for the printer. Get there by choosing *Make Fonts* from the main menu, or by pressing <F10> from either the Fontware Typefaces or Fontware Control Panel menu.

Point to a typeface and press < Enter >.

3. Type in one or more point sizes and press < Enter >. To edit the sizes, choose the typeface again.

4. Press < F4 > to copy your font requests to the display fonts menu.

5. (optional) Repeat steps 2 through 4, choosing a different Fontware typeface. To repeat the list of sizes you entered last, press <F9> Paste, after you choose a typeface.

6. (optional) Press < F6 > for an estimate of the time needed to make all of the fonts you have requested so far. The kit also tells you if you have enough storage space.

7. When you're finished specifying all the fonts you need, press <F10>. If you don't have enough space, go back to the make fonts menu and delete sizes from both the printer and display fonts. Then press <F10> again.

8. When you're ready, press Y. Fontware begins to generate your fonts.
FOZHWARE

Procedure 2: Matching Fonts for Displays and Post-Script Printers

Making matching fonts for PostScript devices is much the same as for other devices. However, you do not specify sizes for Post-Script fonts.

1. Start from the Fontware Make Fonts menu for the printer.

2. Point to a typeface you want for PostScript fonts and press < Enter > .

The word *yes* appears next to the typeface, which indicates you have selected it.

3. Repeat step 2 until you have selected all the typefaces you need.

4. Press < F2 > to go to the make fonts menu for your display.

5. Point to a typeface you have chosen for your PostScript printer and press < Enter >.

6. Type in one or more point sizes for the display and press < Enter > . To edit the sizes, choose the typeface again.

7. (optional) Press < F6> for an estimate of how long it will take to make all of the fonts you have requested so far. The kit also tells you if you have enough storage space.

8. (optional) Repeat steps 5 through 7, choosing a different Fontware typeface.

9. When you're finished specifying all the fonts you need, press <F10>. If you don't have enough space, go back to the make fonts menu and delete fonts. Then press <F10> again.

10. When you're ready, press Y. Fontware begins to generate your fonts.

## Making 'Zoomed' Fonts for the Display

To make display fonts that match printer fonts at enlarged and reduced views:

1. Follow the instructions above for making matching printer and display fonts.

2. Before generating the fonts, go to the make fonts menu for the display.

3. Choose each typeface again, and enter the additional sizes you want. Figure the additional sizes based on the percentage of enlargement and reduction. For example, if the actual size of a printer font is 12 points, then you might make three fonts for the display: 12 point (100% of the actual size), 8 point (75%), and 24 point (200%).

4. When you're ready, press < F10 > and follow the instructions on your display.

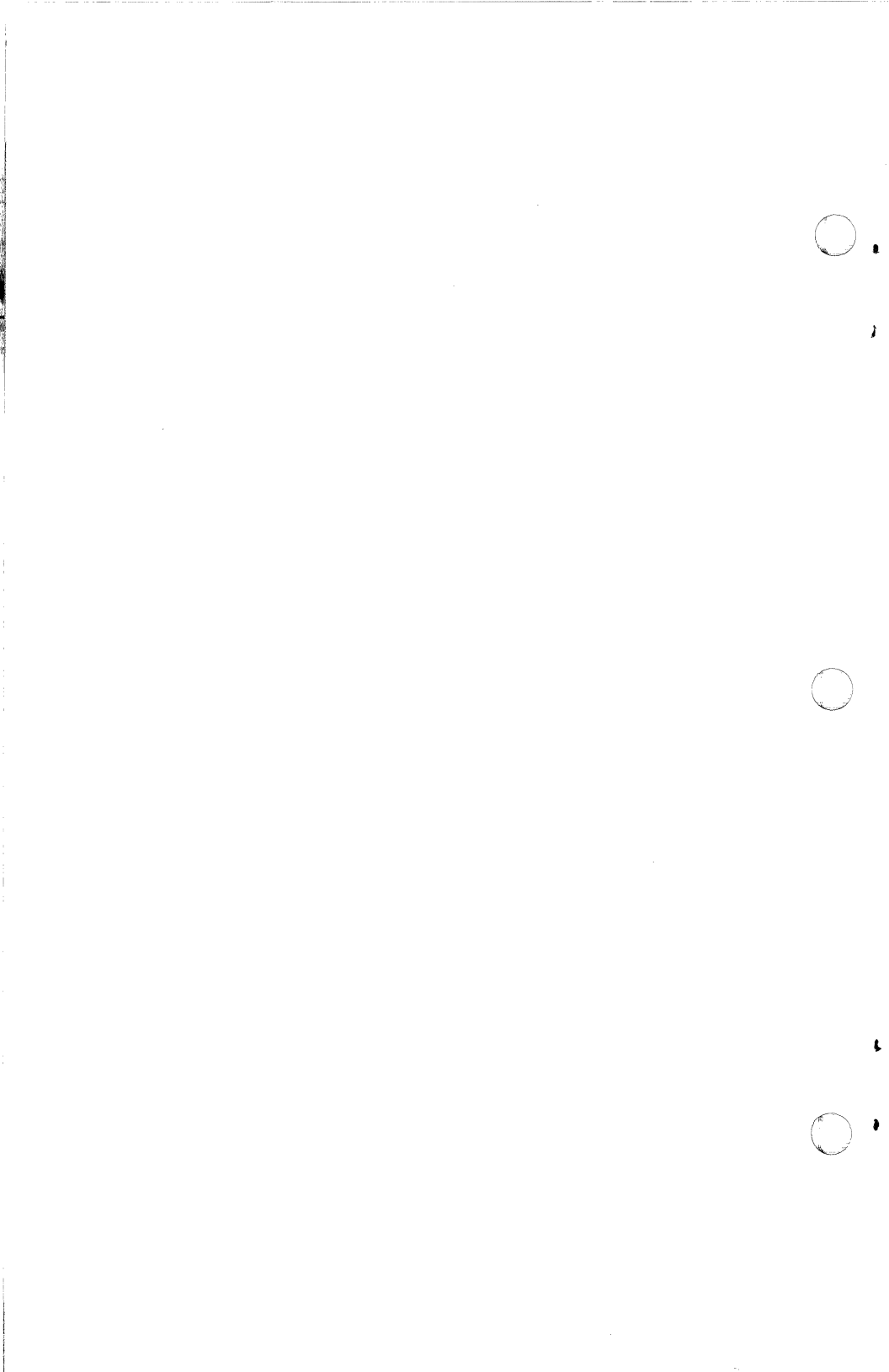

Chapter 4

. (

Ô

NTWARE

## I've Made My Fonts. What's Next?

After the Fontware Installation Kit has made your fonts, you can begin using them immediately according to the instructions provided with your Windows application. If you are accustomed to making font width tables or to downloading fonts to your printer, you don't need to with your Fontware Windows fonts. It's all been done for you.

This chapter discusses

- Identifying font files
- Storing fonts on diskettes
- Storing Fontware typefaces on diskettes

Ö

N T S A R E

## **Identifying Font Files**

Because the Fontware Installation Kit updates your WIN.INI file so that your applications can automatically find the fonts, you usually don't need to know anything more about your fonts. However, if you want to copy or delete fonts from your hard disk, you'll need to recognize and interpret the font names.

### Font Directories

The Fontware Installation Kit stores the fonts in the directories you selected during setup.

#### Font Names

When it assigns names to the fonts it generates, the Fontware Installation Kit uses the eleven character positions available in a DOS filename. (The eleven positions include the three-character extension.) For example, the following are valid Fontware font names:

ak000wbp.fon

ag080ahp.hpf

Windows device drivers locate each font you request by checking the WIN.INI file for the name of the directory that contains the font, and interpreting information encoded in the font file.

#### Hewlett-Packard LaserJet Fonts

Fonts for the Hewlett-Packard LaserJet series of printers have the *.hpf* file name extension. The Windows device driver for HP LaserJet printers uses additional information stored in files with the *.pfm* extension. Hewlett-Packard font file names have the format described below.

ttpppcdo.hpf

where

| tt  | is the typeface identifier                        |
|-----|---------------------------------------------------|
| ррр | is a three-digit point size description           |
| с   | is a character set identifier                     |
| d   | is a device class identifier                      |
| 0   | indicates the orientation (portrait or landscape) |

For keys to the character set, typeface, and device identifiers, see the appendixes.

Hewlett-Packard fonts contain three integers in their file names that indicate point size. For example,

ag080ahp.hpf contains 8 point Century Schoolbook bold;

af188bwp.hpf contains 18.8 point Century Schoolbook italic.

If you requested a fractional point size such as 18.75, the installation kit rounds the fraction to the nearest tenth. For example, it rounds 18.75 to 18.8, and the file name indicates 18.8 as 188. Figure 4-1 shows an example of an entry for HP LaserJet fonts made by the Fontware Installation Kit in a Windows WIN.INI file.

| 2                             | Notepad - UTH.INT              |   |
|-------------------------------|--------------------------------|---|
| File Edit Search              |                                |   |
| [HPPCL,LPT1]                  |                                | t |
| paper=20                      |                                |   |
| copies=1                      |                                |   |
| orient=15                     |                                |   |
| prtresfac=#                   |                                |   |
| tray=30                       |                                |   |
| prtindex=1                    |                                |   |
| cartindex=0                   |                                |   |
| caft[astc=9                   |                                |   |
| SUT LIVINUS-0                 |                                |   |
|                               |                                |   |
| saftfoat1=C-\WPFFONTS\ca89.0d | a ofa £-\#PFFAXTS\ca@@main baf | 1 |
| seftfoot2=C:\WPFFONTS\ca169d  | n.nfn.C:\HPFEONIS\callman.hef  |   |
| saftfont3=C:\WPFF0HTS\cg120vi | .ofn.C:\HPFFONTS\ca126whp.haf  | , |
| seftfont4=C:\NPFFDNTS\cr889ut | p.pfn,C:\HPFFOHTS\cr986uhp.hpf |   |
| softfont5=C:\WPFFDHTS\cr180wl | p.pfn,C:\HPFFOHTS\cr100.hpf    |   |
| seftfont6=C:\NPFFONTS\cr120ut | p.pfn,C:\HPFFONTS\cr12@uhp.hpf |   |
| seftfont7=C:\NPFFONTS\cs128vi | p.pfn,C:\HPFFOHTS\cs120uhp.hpf |   |
| softfont8=C:\NPFFBNTS\ct129wi | p.pfn,C:\HPFFONTS\ct120whp.hpf |   |
| FontSummary=C:\WINDOWS\FSLPT* | I.PCL                          |   |
|                               |                                |   |
|                               |                                |   |

4-1 Sample HP fonts section in Windows WIN.INI

## PostScript Fonts

Fonts for PostScript printers have the *.pso* file name extension. (The Windows device driver for PostScript uses additional information stored in files with the *.pfm* extension.)

PostScript font file names have the format described below.

ttcd.pso

| where |  |
|-------|--|
|-------|--|

| tt | is the typeface identifier    |
|----|-------------------------------|
| с  | is a character set identifier |
| d  | is a device class identifier  |

For keys to the character set, typeface, and device identifiers, see the appendixes.

Note:

You can delete any file in your PostScript font directory containing the extension .afm.

Figure 4-2 shows an example of an entry for PostScript fonts made by the Fontware Installation Kit in a Windows WIN.INI file.

| Notepad - WIN.INI                                        |             |
|----------------------------------------------------------|-------------|
| File Edit Search                                         |             |
|                                                          |             |
|                                                          |             |
| [PostScript,com1]                                        |             |
| device=Apple LaserWriter Plus                            |             |
| resolution=300                                           |             |
| papersource=1                                            |             |
| paper I=US Letter                                        |             |
| paper1=US Letter                                         |             |
| paper2=US Letter                                         |             |
|                                                          |             |
|                                                          |             |
| seftfents=4                                              |             |
| seftfent1=C:\PSF0HTS\cqwq.pfn,C:\PSF0HTS\cqwq.pse        |             |
| seftfont2=C:\PSF0HTS\crwq.pfn,C:\PSF0HTS\crwq.pse        |             |
| seftfent3=C:\PSF0HTS\cswg.pfn,C:\PSF0HTS\cswg.pse        |             |
| seftfont4=C:\PSFONTS\ctwq.pfm,C:\PSFONTS\ctwq.pse        |             |
|                                                          |             |
|                                                          |             |
|                                                          |             |
|                                                          |             |
|                                                          |             |
|                                                          |             |
| F     \$ \$ \$ \$ \$ \$ \$ \$ \$ \$ \$ \$ \$ \$ \$ \$ \$ | 「海道部・三日前の」- |

4-2 Sample PostScript fonts section in Win.INI

## All Other Windows-Compatible Fonts

Fonts for Windows-compatible devices, including displays and printers, have the *.fon* file name extension. The exceptions, Hewlett-Packard LaserJet and PostScript fonts, are discussed above.

The Windows font file names have the format described below.

| <i>ttnnncdo.</i> fon |                                                   |
|----------------------|---------------------------------------------------|
| where                |                                                   |
| tt                   | is the typeface identifier                        |
| nnn                  | is a three-digit version identifier               |
| С                    | is a character set identifier                     |
| d                    | is a device class identifier                      |
| о                    | indicates the orientation (portrait or landscape) |

For keys to the character set, typeface, and device identifiers, see the appendixes.

Because these font files can contain more than one point size, the three integers in *.fon* file names do not indicate size. Instead, the integers indicate different versions of a font.

Figure 4-3 shows an example of an entry for Windows- compatible fonts made by the Fontware Installation Kit in a WIN.INI file.

| <pre>ile Edit Search immier 8,10,12 (Set #2)=COURA immier 8,10,12 (Set #3)=EOURB iw 8,10,12 (Set #3)=EUU iw 8,10,12 (Set #3)=HEUU iw 8,10,12 (Set #3)=HEUU iw 9,10,12 (Set #3)=HEUU iw 9,10,12 (Set #3)=HEUU iw 5,00,12 (Set #2)=HEUU iw 5,00,12 (Set #2)=HEUU iw 5,00,12 (Set #2)=HEUU iw 1,00,12 (Set #2)=HEUU iw 1,00,12 (Set</pre>                          |                                                                      | Notepad - WIN.            | INI          |  |
|----------------------------------------------------------------------------------------------------|----------------------------------------------------------------------|---------------------------|--------------|--|
| fents]<br>wrier 8,10,12 (Set #2)=COURA<br>wrier 8,10,12 (Set #3)=EUURB<br>iv 8,10,12 (Set #3)=EUUR<br>is Rnn 8,10,12 (Set #3)=TNSR0<br>iv 8,10,12 (Set #2)=HEUM<br>s Rnn 8,10,12 (Set #2)=TNSR0<br>waa, (Set #1)=ROMM<br>wrigt (Set #1)=ROMM<br>wern (Set #1)=RODERM<br>point size 8 10 12 installed in resource file cq000wbp.fon<br>istrean Bitstrean Charter Roman cq000wbp=cq000wbp.fon<br>istrean Bitstrean Charter Roman cq000wbp=cq000wbp.fon<br>istrean Bitstrean Charter Roman cq000wbp=cq000wbp.fon<br>istrean Bitstrean Charter Roman cq000wbp=cq000wbp.fon<br>istrean Bitstrean Charter Roman cq000wbp=cq000wbp.fon<br>istrean Bitstrean Charter Black cc00wbp=cq000wbp.fon<br>point size 12 installed in resource file cq000wbp.fon<br>tetraan Bitstrean Charter Black cc00wbp=cq000wbp.fon                                                                                                    | File Edit Search                                                     |                           |              |  |
| <pre>sents) wrier 8,10,12 (Set #2)=DOURA wrier 8,10,12 (Set #3)=DOURB elv 8,10,12 (Set #3)=DOURB elv 8,10,12 (Set #3)=TISRB ilv 8,10,12 (Set #3)=TISRB is Rm 8,10,12 (Set #3)=TISRB waa, (Set #1)=ROURM rigt (Set #1)=SCRIPT weren (Set #1)=SORIPT weren (Set #1)=HOUEM point size 8 10 12 installed in resource file cq000xbp.fon istream Bitstream Charter Roman cq000xbp=re000xbp.fon istream Bitstream Charter Roman cq000xbp=re000xbp.fon point size 1 10 12 installed in resource file cr000xbp.fon tistream Bitstream Charter Roman cq000xbp=re000xbp.fon tistream Bitstream Charter Roman cq000xbp=re000xbp.fon tistream Bitstream Charter Roman cq000xbp=re00xbp.fon tistream Bitstream Charter Roman cq000xbp=re00xbp.fon tistream Bitstream Bitstream Bitstream Charter Roman cq000xbp=re00xbp.fon tistream Bitstream Bit</pre>                         |                                                                      |                           |              |  |
| wrier 8,10,12 (Set #2)=CUNRA<br>wrier 8,10,12 (Set #3)=HELV0<br>E2V 8,10,12 (Set #3)=HELV0<br>Us 8,10,12 (Set #3)=HELV0<br>Us 8,10,12 (Set #3)=HELV0<br>us Rnn 8,10,12 (Set #2)=THSRA<br>maa, (Set #1)=RUNHA<br>rigk (Set #1)=SCRIPT<br>wdern (Set #1)=HODERM<br>point size 8 10 12 installed in resource file cq000wbp.fon<br>tistream Bitstream Charter Romam cq000mbp=cq000mbp.fon<br>point size 8 10 12 installed in resource file cr000wbp.fon<br>tistream Bitstream Charter Romam cq000mbp=cq000mbp.fon<br>point size 8 11 2 installed in resource file cr000mbp.fon<br>tistream Bitstream Charter Romam cq000mbp=cf000mbp.fon<br>point size 12 installed in resource file sc000mbp.fon                                                                                                    | rents                                                                |                           |              |  |
| wrier 4,10,12 (Set H3)=EUNUB<br>LU 8,10,12 (Set H3)=ELUN<br>IN 8,10,12 (Set H3)=FLUN<br>IN 8,10,12 (Set H3)=FLUN<br>IN 8,10,12 (Set H3)=FLNSRA<br>maa, (Set H1)=ROMAN<br>wear, (Set H1)=ROMAN<br>point size 8 10 12 installed in resource file cq000wbp.fon<br>listrean Bitstrean Charter Roman cq000wbp=cq000wbp.fon<br>sitrean Bitstrean Charter Roman cq000wbp=cq000wbp.fon<br>tistrean Bitstrean Charter Italic cr000wbp=cf000wbp.fon<br>point size 8 10 12 installed in resource file cr000wbp.fon<br>tistrean Bitstrean Charter Roman cq000wbp=cq000wbp.fon<br>tistrean Bitstrean Charter Roman cq000wbp=cf000wbp.fon<br>tistrean Bitstrean Charter Black cc000wbp=cf000wbp.fon<br>point size 12 installed in resource file cs000wbp.fon                                                                                                    | Courier 8,18,12 (Set #2)=COURA                                       |                           |              |  |
| clu 8,118,12 (Set 83)=HELW<br>s:Rm 8,10,12 (Set 83)=HELW<br>is:Rm 8,10,12 (Set 82)=HELM<br>is:Rm 8,10,12 (Set 82)=HELM<br>maa,(Set H1)=RDMH<br>maa,(Set H1)=RDMH<br>point size 8 10 12 installed in resource file cq000wbp.fon<br>tistream Bistream Charter Roman cq000mbp=cq000wbp.fon<br>tistream Bistream Charter Roman cq000mbp=cq000wbp.fon<br>tistream Bistream Charter Roman cq000mbp=cq000wbp.fon<br>tistream Bistream Charter Roman cq000mbp=cq000wbp.fon<br>tistream Bistream Charter Roman cq000mbp=cq000wbp.fon<br>tistream Bistream Charter Roman cq000mbp=cq000wbp.fon<br>tistream Bistream Charter Black cc000mbp=cf000wbp.fon                                                                                                    | Courier 8,10,12 (Set #3)=COURB                                       |                           |              |  |
| ns Rnn 4,10,12 (Set #3)=TNSR0<br>Llv 4,10,12 (Set #2)=HELUA<br>man, (Set #1)=RUMAH<br>ripk (Set #1)=RUMAH<br>point size 8 10 12 installed in resource file cq000ubp.fon<br>listream Bitstream Charter Roman cq000ubp=cq000ubp.fon<br>point size 8 10 12 installed in resource file cr00ubp.fon<br>tistream Bitstream Charter Italic cr000ubp=cf00ubp.fon<br>point size 12 installed in resource file cr00ubp.fon<br>point size 12 installed in resource file s00ubp.fon<br>tistream Bitstream Charter Black cc000ubp=cf00ubp.fon                                                                                                    | Helv 8,18,12 (Set #3)=HELV8                                          |                           |              |  |
| clu 8,18,12 (Set #2)=HELMA<br>sman, Set #1)=RDWAH<br>wrigt (Set #1)=SDWAH<br>wrigt (Set #1)=SDWAH<br>point size 8 10 12 installed in resource file cq000wdp.fon<br>tistrean Bitstrean Charter Roman cq000wdp-cq000wdp.fon<br>tistrean Bitstrean Charter Roman cq000wdp-cq000wdp.fon<br>tistrean Bitstrean Charter Italic cr000wdp-fon<br>tistrean Bitstrean Charter Halic cr000wdp-fon<br>tistrean Bitstrean Charter Bitstrean Bitstrean File cr000wdp.fon<br>tistrean Bitstrean Charter Bitstrean Bitstrean Bit | Tms Rmn 8,10,12 (Set #3)=TMSRB                                       |                           |              |  |
| us Rm <sup>3</sup> 8,10,12 (Set #2)=TMSRA<br>mman, Get #1)=RDWMH<br>wdern (Set #1)=SDRIPT<br>moint size 8 10 12 installed in resource file cq000wbp.fon<br>itstream Bitstream Charter Roman cq000mbp=cq000wbp.fon<br>point size 8 10 12 installed in resource file cr000wbp.fon<br>itstream Bitstream Charter Italic cr000wbp=cr000wbp.fon<br>point size 12 installed in resource file cs00wbp.fon<br>tetraam Bitstream Charter Italic cr000wbp=cf00wbp.fon                                                                                                    | Helv 8,18,12 (Set #2)=HELVA                                          |                           |              |  |
| waa, (Set #1)=R0MM<br>pript (Set #1)=R0RMM<br>point size # 10 12 installed in resource file cq000ubp.fon<br>itstream Bitstream Charter Roman cq000ubp=cq000ubp.fon<br>point size 8 10 12 installed in resource file cr000ubp.fon<br>itstream Bitstream Charter Italic cr000ubp=cr000ubp.fon<br>point size 12 installed in resource file cs00ubp.fon<br>point size 12 installed in resource file cs00ubp.fon<br>point size 12 installed in resource file cs00ubp.fon<br>point size 12 installed in resource file cs00ubp.fon                                                                                                    | Tms Rmn 8,18,12 (Set #2)=TMSRA                                       |                           |              |  |
| ript (Set #1)=SCRIPT<br>whern (Set #1)=HODERH<br>point size & 10 12 installed in resource file cq000ubp.fon<br>tstream Bitstream Charter Roman cq000ubp=cq000ubp.fon<br>point size & 10 12 installed in resource file cr00ubp.fon<br>itstream Bitstream Charter Italic cr000ubp=cf00ubp.fon<br>point size 12 installed in resource file cs00ubp.fon<br>point size 12 installed in resource file cs00ubp.fon                                                                                                    | Remap. (Set #1)=RONAN                                                |                           |              |  |
| Mern (Set #1)=HODERH<br>point size 8 10 12 installed in resource file cq000ubp.fon<br>itstream Bitstream Charter Roman cq000ubp=cq000ubp.fon<br>point size 8 10 12 installed in resource file cr000ubp.fon<br>itstream Bitstream Charter Italic cr000ubp=cr000ubp.fon<br>point size 12 installed in resource file cs00ubp.fon<br>terteam Bitstream Charter Black cc00ubp=cr00ubp.fon                                                                                                    | Script (Set #1)=SCRIPT                                               |                           |              |  |
| point size 8 10 12 installed in resource file cq000wbp.fon<br>istream Bistream Charter Roman cq000mbp=cq000wbp.fon<br>joint size 8 10 12 installed in resource file cr000wbp.fon<br>istream Bistream Charter Italic cr000mbp=cr000wbp.fon<br>point size 12 installed in resource file cs000wbp.fon<br>tretaam Bisteraam Charter Black cc00wbp=cs00wbbp.fon                                                                                                    | Nødern (Set #1)=NODERN                                               |                           |              |  |
| point size 8 10 12 installed in resource file cq000xbp.fon<br>itstream Bitstream Charter Roman cq000xbp=cq000xbp.fon<br>point size 8 10 12 installed in resource file cr000xbp.fon<br>itstream Bitstream Charter Italic cr000xbp=cr000xbp.fon<br>point size 12 installed in resource file cs000xbp.fon<br>tetraam Bitteraam Charter Black cc000xbp=cr000xbp.fon                                                                                                    |                                                                      |                           |              |  |
| istream Bitstream Charter Roman cq000mbp=cq000mbp.fon<br>point size 8 10 12 installed in resewerce file cr000wb.fon<br>istream Bitstream Charter Italic cr000wbp=cr000mbp.fon<br>point size 12 installed in resewerce file cs000mbp.fon<br>iteraam Bitstream Charter Black cc000mbp=cs00mbp.fon                                                                                                    | ; point size 8 10 12 installed i                                     | n resource file co        | 899ubp.fon   |  |
| point size 8 10 12 installed in resource file cr000xbp.fon<br>itstream Bitstream Charter Italic cr000xbp-cr000xbp.fon<br>point size 12 installed in resource file cs00xbp.fon<br>itstraam Bitstream Charter Black cc00xbarsc00xbb fon                                                                                                    | Bitstream Bitstream Charter Roma                                     | n calliliwbo=callilud     | e.fon        |  |
| itstream Bitstream Charter Italic cr000wbp=cr000wbp.fom<br>point size 12 installed in resource file cs000wbp.fom<br>itstream Bitstream Charter Black cs000wbp.sfom                                                                                                    | : moint size # 18 12 installed i                                     | n resource file cr        | Billyba .fon |  |
| point size 12 installed in resource file cs000dp.fon                                                                                                    | Bitstream Bitstream Charter Ital                                     | ic critikho=critik        | n fon        |  |
| itstraam Ritstraam Charter Riack csMAmbazcs8864m Fon                                                                                                    | • maint size 17 installed in res                                     | wurce file estilled       | e fon        |  |
|                                                                                                    | Ritetraam Ritetraam Charter Rlar                                     | k ccMAbhazecAAbd          | a fon        |  |
| moint cize 17 inctalled in receives file ct00040.100                                                                                                    | <ul> <li>noint cize 17 inctalled in rec</li> </ul>                   | wurce file etaamd         | a Foo        |  |
| point size iz installeu in resource file tt880kha-et880kha fam                                                                                                    | , point size is installed in fes<br>Ritetuase Ritetuase Phystee Rise | k Italie et <b>ik</b> uda | etilika for  |  |
| ICOLLEAN ATTOLLEAN PHALEE ATACK FLATTE FLADAND-FLADAND'LAN                                                                                                    | ATTORICAM ATTORIGN PHOLFEL DIGE                                      | w tratte cranamoh-        | ereamph 104  |  |
|                                                                                                    |                                                                      |                           |              |  |

4-3 Sample Windows fonts section in WIN.INI

## **Storing Fonts on Diskettes**

()

If you don't need the fonts right away, you can copy them from the font directories on your hard disk to a diskette. Then delete the fonts from the hard disk to make room for other files. Remember to use the *Remove Fonts* option in the Windows Control Panel (CONTROL.EXE in the Windows directory) to delete the fonts from the WIN.INI file.

If you back up a document that uses Fontware fonts to a diskette, back up the fonts and the WIN.INI file as well. Then, if you need to, you can delete the document and the fonts from your system, and delete the fonts from WIN.INI. Later you can restore the document, the fonts, and the WIN.INI file to your system and print your document again. Just keep in mind that you should save the WIN.INI file under some other filename, such as AUG8WIN.INI. That way, you won't confuse it with the WIN.INI currently on your system. Refer to the *Microsoft Windows User's Guide* for more information about WIN.INI.

#### **Removing Fontware Typefaces**

You can use the *Add/Delete Typefaces* option in Fontware to remove typefaces when you're done with them. If you want to remove the typefaces from your system and still see a list of your typefaces in the Fontware menus, do the following:

1.In DOS or Windows, change to the BCO subdirectory of your Fontware directory.

2. Delete files with the file name extension .bco

3.If you have a PostScript printer, change to the BEZ subdirectory of the Fontware directory and delete files with the file name extension .bez.

The next time you use the Fontware Installation Kit, you will see your typefaces listed as before in the Fontware Make Fonts menu. When you choose a typeface, the kit prompts you to go to Add/Delete Fontware Typefaces and add the typeface again to your Fontware directory. You should add all the typefaces you need before you begin entering point sizes.

Software User's Guide

Chapter 5

## C

## Troubleshooting

This chapter suggests ways to correct problems you might encounter working with fonts.

#### Problem

The Fontware make fonts menu for the printer or display does not appear on my screen.

#### What You Should Do

Choose *View Control Panel* from the Fontware Main Menu. The device probably is set to *none*. Change the device to the correct printer or display. Then return to the make fonts menu.

#### Problem

The font menu in my application indicates more than one copy of the same font size.

#### What You Should Do

The application's device driver may not recognize the difference between fonts that have similar point sizes, such as 16, 16.5, and 16.12. Remake the set of fonts for the device using 16, 16.5, or 16.12 point but not all three. (The device driver probably displays fractional point sizes such as 16.5 as 16 point.)

The application device driver may not tell the difference between similar fonts that have different character sets. For example, 12 point Charter Black with the Windows ANSI character set and 12 point Charter Black with the ASCII character set may both appear in the type menu under the same name. Use just one of the fonts, and delete the other.

#### Problem

The fonts I made don't appear in the list of available fonts in my application.

#### What You Should Do

Check your application program to see that you correctly selected the printer you intend to use. You should also make sure that the printer is connected to the right port.

#### Problem

A message from the printer appears indicating that the printer font limit has been reached.

#### What You Should Do

This indicates a restriction imposed by your application's printer driver. Consult the application program's manual for more information about print handling.

#### Problem

Characters above a certain point size appear clipped or oddly shaped.

#### What You Should Do

Some devices limit the space that a given character can occupy. Fontware takes the limit into account when it creates the character image, and provides the best image possible in the allotted space.

Some device drivers try to display larger fonts by multiplying the size of smaller fonts, even though you have actually made the larger font. Request an updated version of the device driver for your application program.

#### Problem

Some italic characters appear clipped or squeezed on my display (or printer).

#### What You Should Do

Several devices don't allow characters to extend outside a predefined area. Therefore, some characters such as lower case italics that would naturally extend outside this boundary appear clipped or distorted. These characters can appear normal when printed.

#### Problem

My headline font won't print.

#### What You Should Do

The headline font file could be too large for your printer's memory to handle. If the character set you used was Windows ANSI, delete the font. Then remake the same font with the ASCII character set.

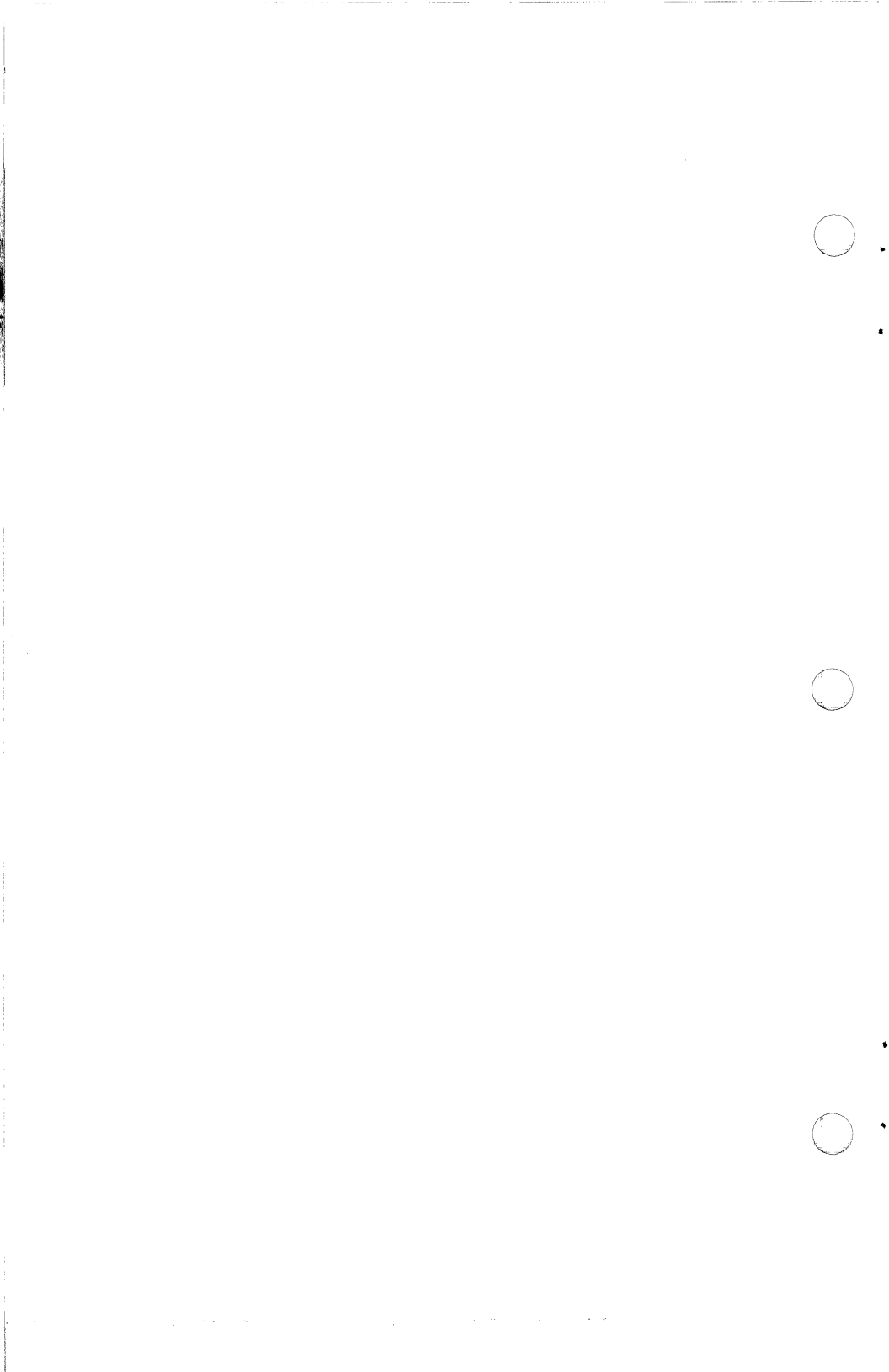

# Character Sets and the Character Set Key

The Fontware Installation Kit allows you to generate fonts containing the following character sets:

- ASCII
- Windows ANSI
- Hewlett-Packard Roman 8

The tables on the following pages in this appendix list the characters found in each set along with their decimal ASCII values. (Note that the HP LaserJet Plus does not print characters 145 and 146 of the Windows ANSI character set.)

The character set key below presents the predefined Fontware character sets and the one-character codes that represent them in font file names. The character set code appears as the sixth character in a font file name: ttpppcdo.xxx.

| Code | Character set |
|------|---------------|
| а    | ASCII         |
| r    | Roman 8       |
| w    | Windows ANSI  |

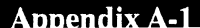

## Fontware for MicroSoft Windows

| Deci-<br>mal | ASCII    | Windows<br>ANSI | Roman 8  |
|--------------|----------|-----------------|----------|
| 0-31         | not used | not used        | not used |
| 32           | Space    | Space           | Space    |
| 33           | !        | !               | !        |
| 34           | "        | n               | n        |
| 35           | #        | #               | #        |
| 36           | \$       | \$              | \$       |
| 37           | %        | %               | %        |
| 38           | &        | &               | &        |
| 39           | ,        | ,               | ,        |
| 40           | (        | (               | (        |
| 41           | )        | )               | )        |
| 42           | *        | *               | *        |
| 43           | +        | +               | +        |
| 44           | ,        | ,               | ,        |
| 45           | -        | -               | -        |
| 46           | •        |                 | •        |
| 47           | /        | 1               | /        |
| 48           | 0        | 0               | 0        |
| 49           | 1        | 1               | 1        |
| 50           | 2        | 2               | 2        |
| 51           | 3        | 3               | 3        |
| 52           | 4        | 4               | 4        |
| 53           | 5        | 5               | 5        |
| 54           | 6        | 6               | 6        |
| 55           | 7        | 7               | 7        |
| 56           | 8        | 8               | 8        |
| 57           | 9        | 9               | 9        |
| 58           | :        | :               | :        |

HOZHSARE

Appendix A-2

## MONITERM

•

Software User's Guide

Roman 8

| - |   |
|---|---|
|   |   |
|   | 1 |
| • | ~ |

()

.

¢

.

| Deci-<br>mal | ASCII | Windows<br>ANSI | Roma |
|--------------|-------|-----------------|------|
| 59           | ;     | ;               | ;    |
| 60           | <     | <               | <    |
| 61           | =     | =               | =    |
| 62           | >     | >               | >    |
| 63           | ?     | ?               | ?    |
| 64           | @     | @               | @    |
| 65           | Α     | Α               | А    |
| 66           | В     | В               | В    |
| 67           | С     | С               | С    |
| 68           | D     | D               | D    |
| 69           | E     | E               | Е    |
| 70           | F     | F               | F    |
| 71           | G     | G               | G    |
| 72           | Н     | Н               | Н    |
| 73           | I     | I               | Ι    |
| 74           | J     | J               | J    |
| 75           | К     | К               | К    |
| 76           | L     | L               | L    |
| 77           | Μ     | Μ               | М    |
| 78           | Ν     | Ν               | Ν    |
| 79           | 0     | 0               | 0    |
| 80           | Р     | Р               | Р    |
| 81           | Q     | Q               | Q    |
| 82           | R     | R               | R    |
| 83           | S     | S               | S    |
| 84           | Т     | Т               | Т    |
| 85           | U     | U               | U    |

FCNTSARE

MONITERM

V

v

V

86

## Fontware for MicroSoft Windows

FONTSARE

| Deci-<br>mal | ASCII | Windows<br>ANSI | Roman 8 |
|--------------|-------|-----------------|---------|
| 87           | W     | W               | W       |
| 88           | Х     | Х               | Х       |
| 89           | Y     | Y               | Y       |
| 90           | Z     | Z               | Z       |
| 91           | [     | [               | [       |
| 92           | λ     | Λ               | λ       |
| 93           | ]     | ]               | ]       |
| 94           | ^     | ^               | ^       |
| 95           | _     | _               | -       |
| 96           | ſ     | `               | ſ       |
| 97           | а     | а               | а       |
| 98           | Ъ     | b               | Ъ       |
| 99           | с     | с               | С       |
| 100          | d     | d               | d       |
| 101          | e     | e               | e       |
| 102          | f     | f               | f       |
| 103          | g     | g               | g       |
| 104          | h     | h               | h       |
| 105          | i     | i               | i       |
| 106          | j     | j               | j       |
| 107          | k     | k               | k       |
| 108          | 1     | 1               | 1       |
| 109          | m     | m               | m       |
| 110          | n     | n               | n       |
| 111          | 0     | 0               | 0       |
| 112          | р     | р               | Р       |
| 113          | q     | q               | q       |
| 114          | r     | r               | r       |

Appendix A-4

## MONITERM

ġ

FONTSAE

Roman 8

s t

u v w

х y z { 1 }

88

not used not used not used not used not used not used not used not used not used

not used not used not used not used not used not used

not used

| Deci-<br>mal | ASCII      | Windows<br>ANSI |
|--------------|------------|-----------------|
| 115          | S          | S               |
| 116          | t          | t               |
| 117          | u          | u               |
| 118          | v          | v               |
| 119          | w          | w               |
| 120          | x          | x               |
| 121          | У          | У               |
| 122          | Z          | Z               |
| 123          | {          | {               |
| 124          |            | 1               |
| 125          | }          | }               |
| 126          | ~          | ~               |
| 127          | end of set | not used        |
| 128          |            | not used        |
| 129          |            | not used        |
| 130          |            | not used        |
| 131          |            | not used        |
| 132          |            | not used        |
| 133          |            | not used        |
| 134          |            | not used        |
| 135          |            | not used        |
| 136          |            | not used        |
| 137          |            | not used        |
| 138          |            | not used        |
| 139          |            | not used        |
| 140          |            | not used        |
| 141          |            | not used        |

 $\bigcirc$ 

.

•

۰

142

MONITERM

## Fontware for MicroSoft Windows

| Deci-<br>mal | ASCII | Windows<br>ANSI | Roman 8  |
|--------------|-------|-----------------|----------|
| 143          |       | not used        | not used |
| 144          |       | not used        | not used |
| 145          |       | •               | not used |
| 146          |       | ,               | not used |
| 147          |       | not used        | not used |
| 148          |       | not used        | not used |
| 149          |       | not used        | not used |
| 150          |       | not used        | not used |
| 151          |       | not used        | not used |
| 152          |       | not used        | not used |
| 153          |       | not used        | not used |
| 154          |       | not used        | not used |
| 155          |       | not used        | not used |
| 156          |       | not used        | not used |
| 157          |       | not used        | not used |
| 158          |       | not used        | not used |
| 159          |       | not used        | not used |
| 160          |       | Space           | not used |
| 161          |       | i               | À        |
| 162          |       | ¢               | Â        |
| 163          |       | £               | È        |
| 164          |       | ¤               | Ê        |
| 165          |       | ¥               | Ë        |
| 166          |       | ł               | Î        |
| 167          |       | §               | Ï        |
| 168          |       |                 | ,        |
| 169          |       | ©               | `        |
| 170          |       | a               | ^        |

тоz+З<кп

## Appendix A-6

| Deci-<br>mal | ASCII | Windows<br>ANSI | Roman 8 |
|--------------|-------|-----------------|---------|
| 171          |       | «               |         |
| 172          |       | -               | ~       |
| 173          |       | _               | Ù       |
| 174          |       | ®               | Û       |
| 175          |       | -               | £       |
| 176          |       | o               | -       |
| 177          |       | ±               | Ý       |
| 178          |       | 2               | ý       |
| 179          |       | 3               | 0       |
| 180          |       | ,               | Ç       |
| 181          |       | μ               | ç       |
| 182          |       | Ą               | Ñ       |
| 183          |       |                 | ñ       |
| 184          |       | د               | i       |
| 185          |       | 1               | Ś       |
| 186          |       | ο               | ¤       |
| 187          |       | »               | £       |
| 188          |       | 1⁄4             | ¥       |
| 189          |       | 1/2             | §       |
| 190          |       | 3⁄4             | f       |
| 191          |       | ć               | ¢       |
| 192          |       | À               | â       |
| 193          |       | Á               | ê       |
| 194          |       | Â               | ô       |
| 195          |       | Ã               | û       |
| 196          |       | Ä               | á       |
| 197          |       | Å               | é       |
| 198          |       | Æ               | ó       |

FOZHS4RE

MONITERM

 $\bigcirc$ 

•

٠

4

•

## Fontware for MicroSoft Windows

| Deci-<br>mal | ASCII | Windows<br>ANSI | Roman 8 |          |
|--------------|-------|-----------------|---------|----------|
| 199          |       | Ç               | ú       |          |
| 200          |       | È               | à       | $\frown$ |
| 201          |       | É               | è       |          |
| 202          |       | Ê               | ò       |          |
| 203          |       | Ë               | ù       |          |
| 204          |       | Ì               | ä       |          |
| 205          |       | Í               | ë       |          |
| 206          |       | Î               | ö       |          |
| 207          |       | Ï               | ü       |          |
| 208          |       | Đ               | Å       |          |
| 209          |       | Ñ               | î       |          |
| 210          |       | Ò               | Ø       |          |
| 211          |       | Ó               | Æ       | $\frown$ |
| 212          |       | Ô               | å       |          |
| 213          |       | Õ               | í       |          |
| 214          |       | Ö               | ø       |          |
| 215          |       | _               | æ       |          |
| 216          |       | Ø               | Ä       |          |
| 217          |       | Ù               | ì       |          |
| 218          |       | Ú               | Ö       |          |
| 219          |       | Û               | Ü       |          |
| 220          |       | Ü               | É       |          |
| 221          |       | Ý               | ï       |          |
| 222          |       | Þ               | ß       | $\sim$   |
| 223          |       | ß               | Ô       |          |
| 224          |       | à               | Á       |          |
| 225          |       | á               | Ã       |          |
| 226          |       | â               | ã       |          |

FONTSARE

| Deci-<br>mal | ASCII | Windows<br>ANSI | Roman 8  |
|--------------|-------|-----------------|----------|
| 227          |       | ã               | Đ        |
| 228          |       | ä               | ð        |
| 229          |       | å               | Í        |
| 230          |       | æ               | Į        |
| 231          |       | ç               | Ó        |
| 232          |       | è               | ò        |
| 233          |       | é               | Õ        |
| 234          |       | ê               | õ        |
| 235          |       | ë               | Š        |
| 236          |       | ì               | š        |
| 237          |       | í               | Ú        |
| 238          |       | î               | Ÿ        |
| 239          |       | ï               | ÿ        |
| 240          |       | ð               | Þ        |
| 241          |       | ñ               | þ        |
| 242          |       | ò               | •        |
| 243          |       | ó               | $\mu$    |
| 244          |       | ô               | q        |
| 245          |       | õ               | 3⁄4      |
| 246          |       | ö               | _        |
| 247          |       | •               | 1⁄4      |
| 248          |       | ø               | 1⁄2      |
| 249          |       | ù               | а        |
| 250          |       | ú               | 0        |
| 251          |       | û               | «        |
| 252          |       | ü               |          |
| 253          |       | ý               | »        |
| 254          |       | þ               | ±        |
| 255          |       | ÿ               | not used |

FONTSARE

**Appendix A-9** 

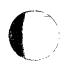

. C

•

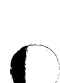

MONITERM

×

-

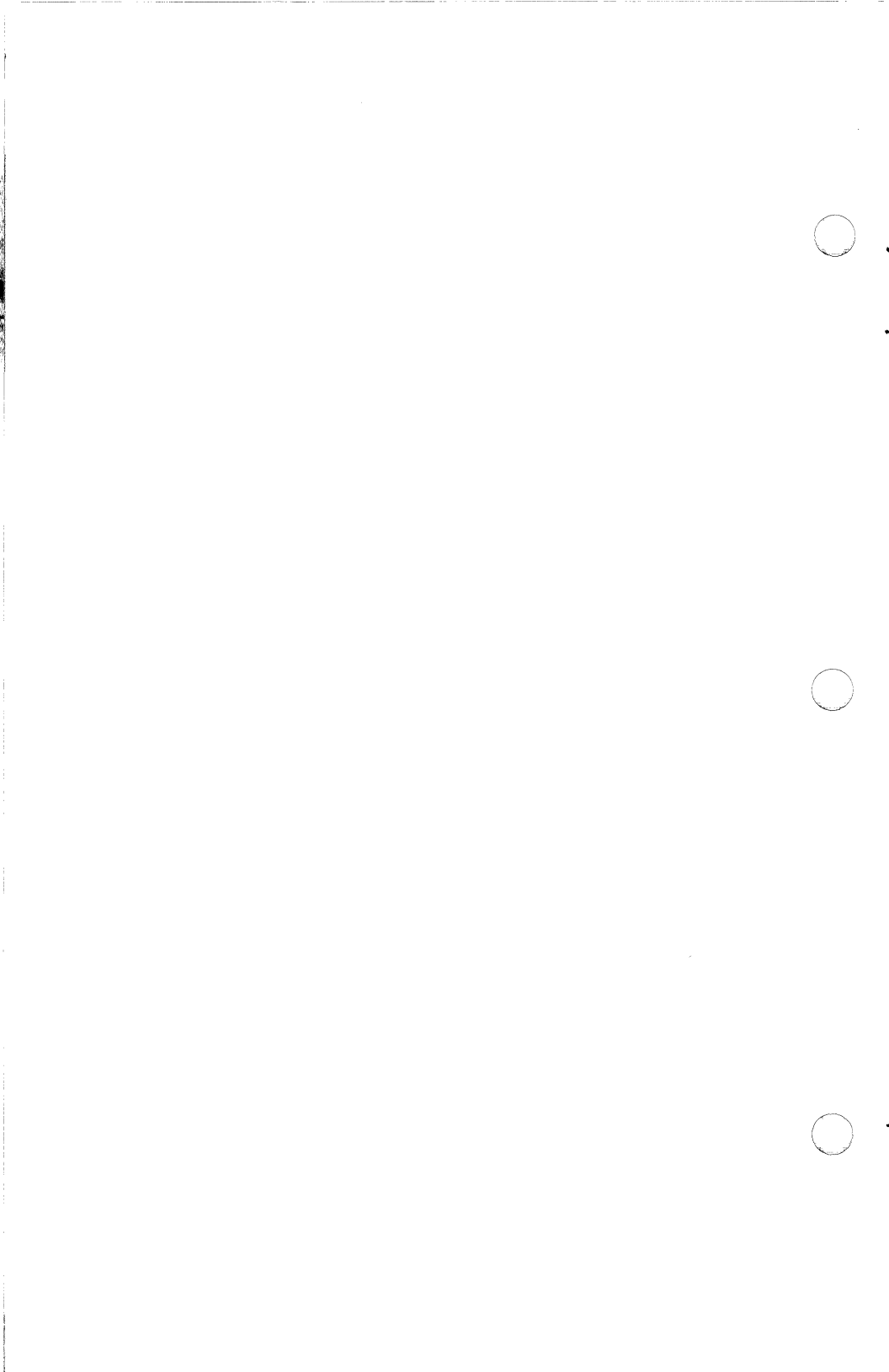

## **Typeface Key**

The following list presents Fontware typefaces, styles, and the two-character codes that represent them in font file names. The typeface code appears as the first two characters in a font file name: <u>ttpppcdo.xxx</u>.

## Code Typeface

#### **Code** Typeface

| aa | Swiss Roman                    | ay | Swiss Condensed Roman        |
|----|--------------------------------|----|------------------------------|
| ab | Swiss Italic                   | az | Swiss Condensed Italic       |
| ac | Swiss Bold                     | ba | Swiss Condensed Bold         |
| ad | Swiss Bold Italic              | bb | Swiss Condensed Black        |
| ae | Century Schoolbook Roman       | bc | Futura Book                  |
| af | Century Schoolbook Italic      | bd | Futura Book Italic           |
| ag | Century Schoolbook Bold        | be | Futura Heavy                 |
| ah | Century Schoolbook Bold Italic | bf | Futura Heavy Italic          |
| ai | Dutch Roman                    | bg | Futura Medium                |
| aj | Dutch Italic                   | bh | Futura Medium Italic         |
| ak | Dutch Bold                     | bi | Futura Bold                  |
| al | Dutch Bold Italic              | bj | Futura Bold Italic           |
| am | Zapf Calligraphic Roman        | bk | Courier 10 Roman             |
| an | Zapf Calligraphic Italic       | bl | Courier 10 Italic            |
| ao | Zapf Calligraphic Bold         | bm | Courier 10 Bold              |
| ap | Zapf Calligraphic Bold Italic  | bn | Courier 10 Bold Italic       |
| aq | Futura Light                   | bo | Letter Gothic 12 Roman       |
| ar | Futura Light Italic            | bp | Letter Gothic 12 Italic      |
| as | Futura Condensed Medium        | bq | Letter Gothic 12 Bold        |
| at | Futura Extra Black             | br | Letter Gothic 12 Bold Italic |
| au | Swiss Light                    | bs | Prestige 12 Roman            |
| av | Swiss Light Italic             | bt | Prestige 12 Italic           |
| aw | Swiss Black                    | bu | Prestige 12 Bold             |
| ax | Swiss Black Italic             | bv | Prestige 12 Bold Italic      |

## Fontware for MicroSoft Windows

FONTSARE

#### Code Typeface

### **Code** Typeface

| bw | ITC Avant Garde Gothic Book   | cm | ITC Korinna Regular            |
|----|-------------------------------|----|--------------------------------|
| bx | ITC Avant Garde Gothic Medium | cn | ITC Korinna Kursiv Regular     |
| by | ITC Avant Garde Gothic Demi   | co | ITC Korinna Extra Bold         |
| bz | ITC Avant Garde Gothic Bold   | cp | ITC Korinna Kursiv Extra Bold  |
| ca | Zapf Humanist Roman           | cq | Bitstream Charter Roman        |
| cb | Zapf Humanist Italic          | cr | Bitstream Charter Italic       |
| cc | Zapf Humanist Bold            | cs | Bitstream Charter Black        |
| cd | Zapf Humanist Bold Italic     | ct | Bitstream Charter Black Italic |
| ce | Bitstream Cooper Black        | cu | ITC Galliard Roman             |
| cf | University Roman              | cv | ITC Galliard Italic            |
| cg | Cloister Black                | cw | ITC Galliard Bold              |
| ch | Broadway Roman                | cx | ITC Galliard Bold Italic       |
| ci | ITC Souvenir Light            | cy | ITC Garamond Book              |
| cj | ITC Souvenir Light Italic     | cz | ITC Garamond Book Italic       |
| ck | ITC Souvenir Demi             | da | ITC Garamond Bold              |
| cl | ITC Souvenir Demi Italic      | db | ITC Garamond Bold Italic       |

## **Appendix B-2**

## **Device Kev**

Each single-character device code in a font file name represents a group of device drivers that handle output to printers and screens for Windows applications programs. The device code appears as the seventh character in a font file name: ttpppc<u>d</u>o.xxx.

The *resolution* of the devices is the main characteristic in common among the drivers in each group. Resolution is the number of dots the device prints or displays in a square inch. It is indicated by both the horizontal dots per inch (the *hdpi*) and vertical dots per inch (the vdpi).

| Code | <b>Resolution</b><br>(hdpi,vdpi) | Driver       | Device                                                                                      |
|------|----------------------------------|--------------|---------------------------------------------------------------------------------------------|
| a    | 96,48                            | egalores.drv | EGA <sup>™</sup> card for low<br>resolution screens with<br>enhanced color display          |
| b    | 96,72                            | cga.drv      | IBM (or compatible) CGA <sup>™</sup><br>card or COMPAQ® PC                                  |
|      |                                  | citoh.drv    | C-Itoh <sup>™</sup> 8510 printer                                                            |
|      |                                  | egahibw.drv  | EGA card for high<br>resolution screens with<br>enhanced color display<br>(black and white) |
|      |                                  | egahires.drv | EGA card for high<br>resolution screens with<br>enhanced color display and<br>more than 64K |
|      |                                  | egamono.drv  | EGA card for monochrome<br>PC display                                                       |
|      |                                  | hercules.drv | Hercules <sup>™</sup> graphics card<br>(or compatible) with<br>monochrome display           |

| Code | <b>Resolution</b><br>(hdpi,vdpi) | Driver       | Device                                                                                                    |
|------|----------------------------------|--------------|----------------------------------------------------------------------------------------------------|
| c    | 120,72                           | epsonmx.drv  | Epson <sup>®</sup> MX-80 and FX-80 <sup>™</sup><br>Graftrax <sup>®</sup> printers                                                                                                    |
|      |                                  | ibmgrx.drv   | IBM Graphics printer and<br>IBM Proprinter                                                                                                    |
|      |                                  | sg10.drv     | Star <sup>®</sup> SG-10 printer                                                                                                    |
|      |                                  | ti850.drv    | Texas Instruments <sup>®</sup> TI850<br>and TI855 printers                                                                                                    |
| d    | 120,60                           | lq1500.drv   | Epson LQ-1500 printer                                                                                                    |
|      |                                  | necp2.drv    | NEC P2 and P3 printers                                                                                                    |
| e    | 60,72                            | oki92.drv    | Okidata <sup>®</sup> printers models<br>92, 93, 192, 193                                                                                                    |
| f    | 192,96                           | thinkjet.drv | Hewlett-Packard ThinkJet <sup>®</sup><br>printer                                                                                                    |
| g    | 180,60                           | tosh.drv     | Toshiba <sup>®</sup> P1351 printer                                                                                                    |
| h    | 300,300                          | hppcl.drv    | Hewlett-Packard LaserJet<br>Plus and LaserJet series II<br>printers                                                                                                    |
| i    | 100,100                          | viking.drv   | Moniterm Viking 1 <sup>™</sup><br>graphics monitor                                                                                                    |
|      |                                  | vga.drv      | VGA <sup>™</sup> graphics adaptor                                                                                                    |
| q    |                                  | pscript.drv  | Apple LaserWriter <sup>®</sup> and<br>LaserWriter Plus <sup>®</sup> printers;<br>DEC <sup>®</sup> PrintServer 40<br>printer; Linotronic <sup>™</sup> 100,<br>300, and 500 typesetters; TI<br>OmniLaser <sup>™</sup> 2108 and 2115<br>printers |

Appendix C-2

## Fontware Installation Kit Messages

This appendix lists the messages that can appear on your display while you are running the installation kit.

| Message                                             | What It Means                                                                                                    |
|-----------------------------------------------------|----------------------------------------------------------------------------------------------------|
| Cannot change to<br>Fontware Directory.             | During setup. The kit is unable to<br>change to the Fontware directory you<br>typed. Check to make sure that you<br>typed a valid directory name.                                                                                                    |
| Cannot change to<br>Fontware Drive.                 | During setup. The kit is unable to<br>change to the drive you indicated for<br>the Fontware directory. Check to make<br>sure that you typed a valid drive letter<br>before the directory name.                                                                                 |
| Check disk in Drive<br>A: and close drive<br>lever. | There is no disk in Drive A. If you are<br>installing the kit, put the appropriate<br>disk into the drive and close the drive<br>lever. If you are adding typefaces, put a<br>typeface disk into the drive and close<br>the lever.                                             |
|                                                     | A disk is in Drive A but the drive lever<br>has not been closed. Be sure to close<br>the drive lever.                                                                                                    |
| Check disk. Files<br>may be corrupted.              | The kit is unable to read the disk you<br>are trying to copy from. If you are<br>using a backup of an original Bitstream<br>Fontware disk, exit the kit, make a new<br>backup and try again. If the disk is an<br>original Fontware disk, call Bitstream<br>Technical Support. |

| Message                                                                      | What It Means                                                                                                    |
|------------------------------------------------------------------------------|----------------------------------------------------------------------------------------------------|
| Choose Set Up<br>Fontware before<br>attempting to add<br>typefaces.          | You have tried to choose <i>Add/Delete Fontware Typefaces</i> from the main menu before completing setup.                                                                                                    |
| Choose Set Up<br>Fontware before<br>attempting to make<br>fonts.             | You have tried to choose Make Fonts<br>from the main menu before completing<br>setup.                                                                                                    |
| Choose Set Up<br>Fontware before<br>attempting to view<br>the Control Panel. | You have tried to choose <i>View Control</i><br><i>Panel</i> from the main menu before<br>completing setup.                                                                                                    |
| Display Sizes to<br>Printer Sizes. Not<br>Allowed:                           | During <f4> Copy Sizes. You have<br/>tried to copy a font size that is allowed<br/>for your display but is <i>not</i> allowed for<br/>your printer. Depending on your<br/>application, you may not be able to<br/>select the display font.</f4> |
| Fontware<br>installation failed.                                             | During setup. This usually indicates<br>that you do not have enough space on<br>your system for all the Fontware<br>Installation Kit files. Make some room<br>on your hard disk and try Set Up<br>Fontware again.                               |
| General Internal<br>Error. Call<br>Bitstream<br>Technical Support.           | The kit is unable to allocate memory on your system to perform certain tasks.                                                                                                    |
| Insert a Fontware<br>Typeface disk into<br>Drive A:                          | During add typefaces. You have put a disk into the drive that the kit does not recognize as a typeface disk. Remove the disk from the drive, insert a typeface disk and press <enter>.</enter>                                                  |

FONTSARE

| Message                                                                       | What It Means                                                                                                    |
|-------------------------------------------------------------------------------|----------------------------------------------------------------------------------------------------|
| Insert Fontware<br>Typeface disk # 1<br>into Drive A:                         | During add typefaces. You have put a<br>disk into Drive A that the kit does not<br>recognize as a typeface disk. Check that<br>the correct disk is in the drive.                                                               |
| Internal Error ##.<br>Call Bitstream<br>Technical Support.                    | This general class of errors indicates a<br>problem specific to one of the Fontware<br>Installation Kit menus.                                                                                                    |
| No character set<br>available.                                                | An information file for the character set<br>you have chosen may be damaged. You<br>should set up the installation kit again.                                                                                                  |
| No display devices<br>available.                                              | An information file for the display<br>device you have chosen in the control<br>panel may be damaged. You should set<br>up the installation kit again.                                                                         |
| No printer port<br>available.                                                 | An information file for the printer port<br>you have chosen in the control panel<br>may be damaged. You should set up the<br>installation kit again.                                                                           |
| No sizes to copy for<br>this typeface.                                        | During make fonts—edit sizes session.<br>You have pointed to a typeface that has<br>no size selections and pressed the<br><f4> key. If you want to copy sizes,<br/>first choose the typeface, then enter<br/>point sizes.</f4> |
| No typefaces on the<br>system. Choose<br>Add/Delete<br>Fontware<br>Typefaces. | From main menu. You have tried to<br>choose make fonts before adding<br>typefaces to your system.                                                                                                    |

MONITERM

 $\bigcirc$ 

•

| Message                                                                                     | What It Means                                                                                                    |
|---------------------------------------------------------------------------------------------|----------------------------------------------------------------------------------------------------|
| Not enough disk<br>space to install<br>Fontware.                                            | During set up. The Fontware<br>Installation Kit needs about 900K bytes<br>of space on your system for setup. You<br>should make some room on your hard<br>disk and run setup again.                                                                                                    |
| Please put<br>Installation Kit disk<br># 1 in Drive A:                                      | During setup. You have put a Fontware<br>Installation Kit disk into the drive that<br>is not the first disk. Check the labels of<br>your kit disks and put disk #1 into the<br>drive, then close the lever.                                                                                                    |
| Printer Sizes to<br>Display Sizes. Not<br>Allowed:                                          | During <f4> Copy Sizes. You have<br/>tried to copy a font size that is allowed<br/>for your printer but is <i>not</i> allowed for<br/>your display. This may be because the<br/>display font size would be too large for<br/>Windows.</f4>                                                                     |
| The display<br>typeface already<br>has sizes selected.<br>Do you want to<br>overwrite them? | During make fonts. You have pointed<br>to a typeface and pressed $$ to copy<br>sizes from printer to display but you<br>have already entered display sizes for<br>that face. If you want to overwrite the<br>display sizes, press Y. You can press N<br>and then press $$ to check the<br>display sizes first. |
| The printer<br>typeface already<br>has sizes selected.<br>Do you want to<br>overwrite them? | During make fonts. You have pointed<br>to a typeface and pressed $$ to copy<br>sizes from display to printer but you<br>have already entered printer sizes for<br>that face. If you want to overwrite the<br>printer sizes, press Y. You can press N<br>and then press $$ to check the<br>printer sizes first. |

Software User's Guide

| Message                                                                           | What It Means                                                                                                    |
|-----------------------------------------------------------------------------------|----------------------------------------------------------------------------------------------------|
| The size at left<br>has too many<br>decimal digits.<br>Maximum is 2.              | You have entered a fractional point size<br>with more than two decimal places.<br>Move the cursor to the point size<br>indicated and delete the extra places.                                                                                                    |
| The size at left is<br>repeated. Delete<br>duplicates.                            | You have entered the indicated point<br>size more than one time. Move the<br>cursor to all duplicates and delete the<br>repeated sizes.                                                                                                    |
|                                                                                   | <b>Note:</b> Printers and displays with very low<br>resolution may not permit some<br>integer sizes that are very close<br>together. If you get this message<br>and do not see exact duplicates in<br>the point size selection, try<br>deleting a size that is very close to<br>the indicated size. |
| The size at left is<br>too large.<br>Maximum is xx<br>points.                     | You have entered a point size that is too<br>large for your printer or display. This<br>message indicates the largest size<br>permitted for the current device.                                                                                                    |
| The size at left is<br>too small.<br>Minimum is xx<br>points.                     | You have entered a point size that is too<br>small for your printer or display. This<br>message indicates the smallest size<br>permitted for the current device.                                                                                                    |
| This directory does<br>not exist. Please<br>exit Fontware and<br>install Windows. | During setup. The kit is unable to find<br>the directory you indicated for<br>Microsoft Windows. If Windows is<br>installed, check to make sure you typed<br>the correct directory name before you<br>exit the kit                                                                                  |

![](_page_69_Picture_3.jpeg)

 $\mathbf{O}$ 

C

•

•

.

•

| Message                                                                    | What It Means                                                                                                    |
|----------------------------------------------------------------------------|----------------------------------------------------------------------------------------------------|
| Time and Space<br>Estimates. Not<br>enough disk space<br>available.        | During make fonts. The kit has checked<br>your available disk space against its<br>space estimates and determined that<br>there is not enough room on your disk.<br>Press <f1> to see space estimates and<br/>space available. You should delete<br/>some font requests and check the<br/>estimates again by pressing <f6>.</f6></f1>                                                                                                    |
| Typeface not<br>found. Go to<br>Add/Delete<br>Fontware<br>Typefaces.       | During make fonts. You have chosen a<br>typeface that the kit does not find on<br>your system, even though the name is<br>listed in the make fonts window. This<br>may happen if you have both a<br>PostScript and a non-PostScript printer<br>and you added the typeface when the<br>Fontware Control Panel was set to the<br>non-PostScript printer. Check the<br>control panel to make sure that you<br>have chosen a PostScript printer, then<br>go to Add/Delete Typefaces and add the<br>typeface. |
| Typeface will be<br>removed from your<br>system. Do you<br>want to delete? | During delete typeface. All references<br>to the chosen typeface will be erased<br>from your hard disk. If you delete the<br>face and later want to make fonts using<br>the deleted typeface, you must first add<br>it back to your system.                                                                                                    |
| Unable to copy all<br>required files.                                      | During add typefaces. One or more files<br>on the disk in Drive A may not be<br>readable. If the disk is a backup, exit<br>the kit and make a new backup. If the<br>disk is an original, call Bitstream<br>Technical Support.                                                                                                    |
| Unable to make<br>directory <i>directory</i><br><i>name</i> .              | During setup. The Fontware<br>Installation Kit cannot create a directory<br>it needs to set up. This may indicate a<br>hardware problem.                                                                                                    |

MONITERM

FONTSARE

| Message                                                                    | What It Means                                                                                                    |
|----------------------------------------------------------------------------|----------------------------------------------------------------------------------------------------|
| Unable to make<br>FONTWARE.BAT.                                            | During setup. The kit cannot create a<br>batch file that it requires. This usually<br>means that the Fontware initialization<br>file is damaged. You should set up the<br>Fontware Installation Kit again.                                                                         |
| Unable to make the<br>Fonts directory.                                     | During setup. You have entered a<br>directory name that the kit cannot<br>create on your hard disk. Press <esc><br/>and enter a different directory name.<br/>This may indicate a general problem<br/>with writing to your hard disk.</esc>                                        |
| Unable to make the<br>Fontware directory.                                  | During setup. You have entered a<br>directory name that the kit cannot<br>create on your hard disk. Press <esc><br/>and enter a different directory name.<br/>This may indicate a general problem<br/>with writing to your hard disk.</esc>                                        |
| Unable to read xxx<br>directory.                                           | The kit cannot read files in one of the<br>Fontware subdirectories: BCO, BEZ,<br>CSD, DDF, TDF, TMP. You should set<br>up the Fontware Installation Kit again.                                                                                                    |
| Unable to read<br>FONTWARE.INI.                                            | You have started the kit, but it cannot<br>read the initialization file called<br>FONTWARE.INI. You should set up the<br>kit again.                                                                                                    |
| WIN.INI does not<br>exist. Please exit<br>Fontware and<br>install Windows. | During setup or at the beginning of a<br>Fontware Installation Kit session. The<br>directory you indicated for Microsoft<br>Windows exists, but the kit cannot read<br>the Windows initialization file. If<br>Windows has been installed, this may<br>indicate a hardware problem. |

# шIJХ⊢≶∢щ

## MONITERM

O

O

\*
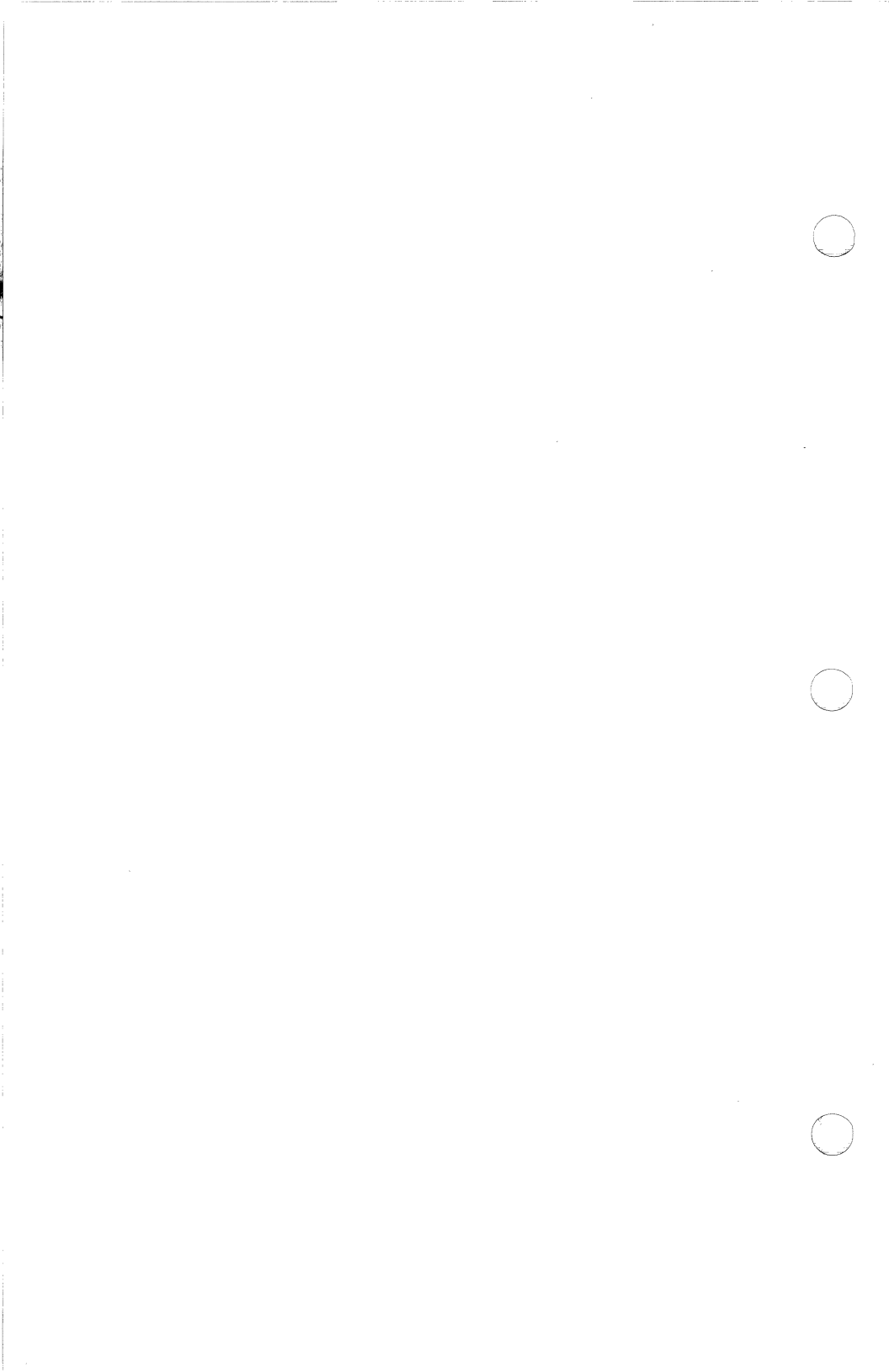

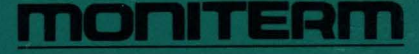

5740 Green Circle Drive Minnetonka, Minnesota 55343 (612) 935-4151

990-0026-00